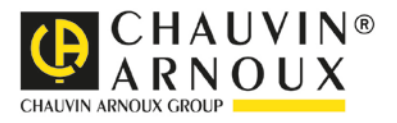

# **C.A 6165**

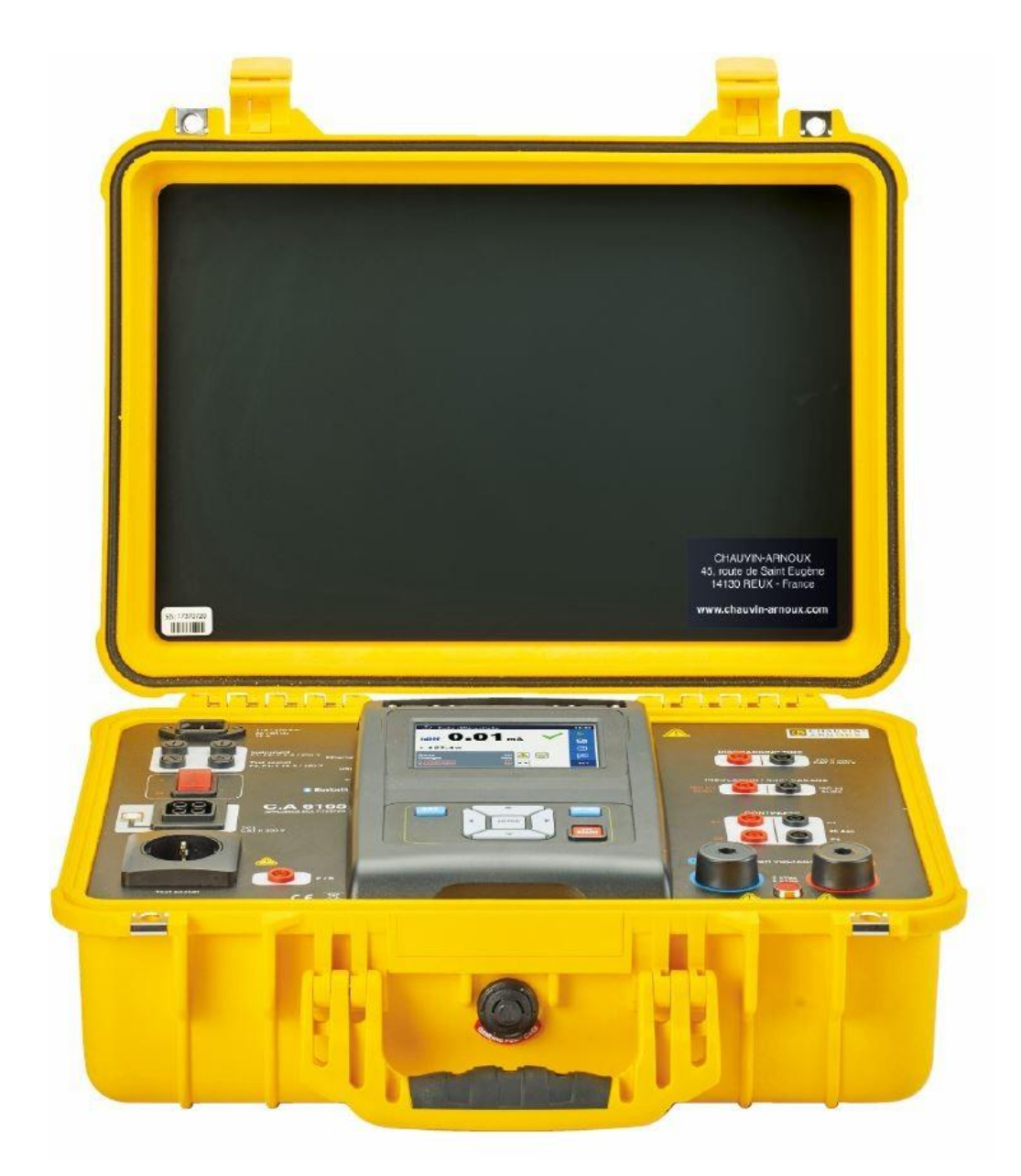

电气安规多功能测试仪

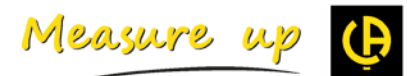

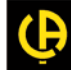

| 1 | 概述                      |                     | 3        |
|---|-------------------------|---------------------|----------|
|   | 1.1 警                   | 告与注释                | 3        |
|   | 1.1.1                   | 安全警告                | 3        |
|   | 1.1.2                   | 与测量功能安全有关的警告        | 3        |
|   | 1.1.3 🎊                 | 7.器标志               | 4        |
| 2 | 於嬰                      | 珠光                  | 5        |
| 2 | 21 計                    | 1曲人2                | <b>5</b> |
|   | <b>Z.1</b> H            | 」 田 仮               |          |
| 3 | 仪器                      | 运行运行                | 7        |
|   | 3.1 按                   | F键的一般含义             | 7        |
|   | 3.2 魚                   | h摸手势的一般含义:          | 7        |
|   | 3.3 ぞ                   | ·号与信息               | 8        |
| ٨ | <b>岜</b> 沙测试            |                     | 11       |
| - | <b>平</b> 仄(図)叫<br>//1 単 | i 次测试测量             |          |
|   | 411                     | 日初检验                |          |
|   | 412                     | 口仍也想                |          |
|   | 413                     | ΨΔLWW               |          |
|   | 4.1.4                   | HV DC               |          |
|   | 4.1.5                   | HV AC 可编程           |          |
|   | 4.1.6                   | HV DC 可编程           |          |
|   | 4.1.7                   | 绝缘电阻 (Riso. Riso-S) |          |
|   | 4.1.8                   | 临界漏电流(Isub. Isub-S) |          |
|   | 4.1.9                   | 差分漏电流               |          |
|   | 4.1.10                  | 接地漏电流               |          |
|   | 4.1.11                  | 接触漏电流               |          |
|   | 4.1.12                  | 功率                  |          |
|   | 4.1.13                  | 漏电流与功率              |          |
|   | 4.1.14                  | 放电时间                |          |
|   | 4.1.15                  | 功能检验                |          |
| _ | و و                     |                     |          |
| 5 | 雅伊                      | > ₩/                |          |
|   | 5.1 炤                   | }町                  |          |
|   | 5.2 伪                   | 2修                  |          |

# 1.1 警告与注释

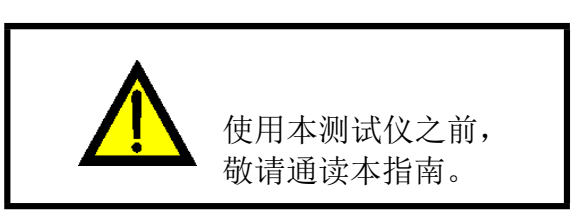

## 1.1.1 安全警告

操作员在使用 C.A 6165 测试仪进行各种测量时,为了保证操作员的高度安全性,同时为了保证被测设备不会受到损害,必须考虑下列常规警告:

- ▶ 仔细阅读本说明手册,否则使用本测试仪可能会危及操作员人身安全,损坏仪器或被测设备!
- ▶ 请注意仪器上的警告标志!
- ▶ 如果未能按照本说明手册规定的方式使用测试仪,则会削弱测试仪自身提供的保护!
- ▶ 如果观察到仪器与配件存在任何受损情形,则切勿使用!
- ▶ 定期检查仪器与配件是否能够正确工作,以免因误导而发生危险。
- ▶ 要考虑众所周知的注意事项,以免在处理危险电压时,发生触电危险。
- ▶ 只能使用分销商提供的标配或可选测试配件!
- ▶ TC1 (测试与通信)连接器应只能连接至 Chauvin Arnoux 提供或批准的测试适配器。
- ▶ 只能使用接地的电源插座为仪器供电!
- ▶ 若熔断器发生熔断,则应参照本说明手册第 5.1 章熔断器进行更换!
- > 仪器的维修和校准程序必须仅由合格的授权人员来执行!
- ▶ Chauvin Arnoux 对用户编程的 Auto Sequences®的内容不承担任何责任!

## 1.1.2 与测量功能安全有关的警告

## 1.1.2.1 HV AC、HV DC、HV AC(可编程)及 HV DC( 可编程)

- ▶ 测试过程中,对仪器高压输出端施加高达 5 kVac 或 6 kVoc 的危险电压。因此,进行上述测试时,必须考虑特殊的安全性!
- > 只有熟知各种危险电压的技能娴熟的人员方可进行测量!
- ▶ 如果观察到存在损害或异常情况(测试引线、仪器),切勿进行测试!
- ▶ 测量期间,切勿触摸暴露的探头尖端、待测连接设备或其他任何带电零件。也要确保无人会接触这些 设备或零件!

- ▶ 切勿触摸障碍物前方测试探头的任何部位(手指应置于探头指套后方)-可能存在触电危险!
- ▶ 尽量使用最小跳闸电流,这是一种比较好的做法。

### 1.1.2.2 差分漏电流、接地漏电流、接触漏电流、功率、漏电流与功率

负载电流如超过 10A,则会导致熔断器座与通/断开关出现高温!对于负载电流超过 10A 的被测装置, 建议运行时间不要操作 15 分钟。仪器经过恢复期冷却降温之后,方可进行测试!对于负载电流超过 10A 的测 量,最大间歇占空比为 50%。

#### 1.1.2.3 绝缘电阻

▶ 测量过程中或者测试对象充分放电之前,切勿触摸测试对象!触电危险!

## 1.1.3 仪器标志

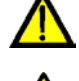

阅读说明手册,特别注意安全操作«。此符号表示需要采取行动!

》 测试期间,端子存在危险高压。应对所有注意事项加以考虑,以免出现触电危险。

**C €** 设备合格证上的标记证明设备符合欧盟 EMC、LVD 以及 ROHS 条例要求。

▶ 木识タ应从

■ 本设备应作为电子垃圾进行回收。

2 仪器描述

# 2.1 前面板

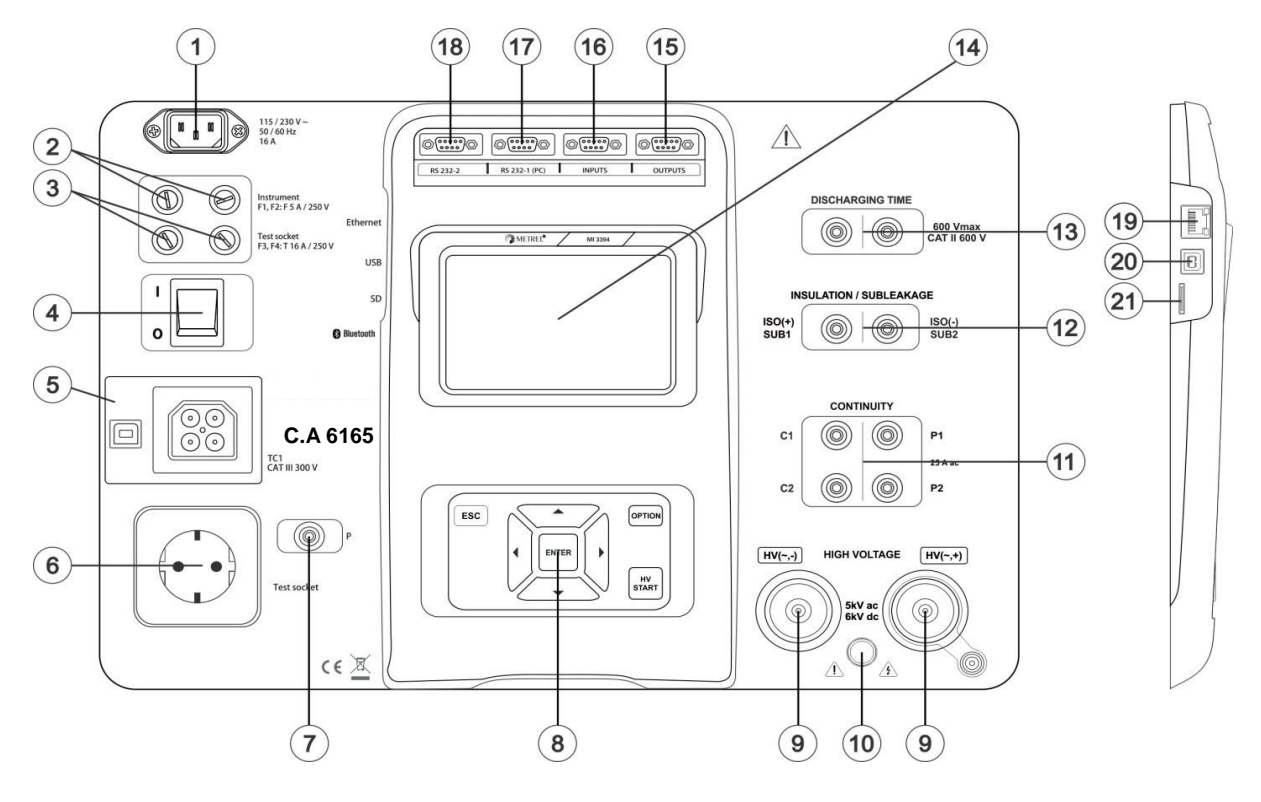

图 2.1:前面板

| 1  | 电源连接器                       |
|----|-----------------------------|
| 2  | F1, F2 熔断器 (F 5 A / 250 V)  |
| 3  | F3, F4 熔断器 (T 16 A / 250 V) |
| 4  | 通/断开关                       |
| 5  | 外部测试适配器用测试接头 TC1            |
| 6  | 电源测试插座                      |
| 7  | P/S (探头)连接器                 |
| 8  | 小键盘                         |
| 9  | 高压输出端连接器                    |
| 10 | 高压输出端警告灯                    |
| 11 | 导通性测试用连接器                   |
| 12 | 绝缘/临界漏电流测试用连接器              |
| 13 | 放电时间测试用连接器                  |
| 14 | 带触摸屏的彩色 TFT 显示器             |
| 15 | 控制输出端                       |
| 16 | 控制输入端                       |
| 17 | RS232-1多功能端口                |
| 18 | RS232-2 多功能端口               |
| 19 | 以太网连接器                      |

| 20 | USB 连接器   |
|----|-----------|
| 21 | MicroSD卡槽 |

# 3 仪器运行

C.A 6165 可通过小键盘或触摸屏进行操作。

# 3.1 按键的一般含义

|            | 鼠标按键用于:<br>-选择适当的选项                                       |
|------------|-----------------------------------------------------------|
| ENTER      | Enter (回车) 按键用于:<br>- 确认所选选项<br>- 开始和停止测量                 |
| ESC        | Escape(退出)按键用于:         - 返回至上一菜单,且不作任何改变.         - 中止测量 |
| OPTION     | Option(选项)按键用于:         - 展开控制面板中的列         - 显示选项的详细视图   |
| HV<br>TEST | 耐压测试按键用于:<br>-开始和停止耐压测试                                   |

# 3.2 触摸手势的一般含义:

| R   | 轻击(用手指快速接触表面),用于:<br>- 选择适当的选项<br>- 确认所选选项<br>- 开始和停止测量                                    |
|-----|--------------------------------------------------------------------------------------------|
| (m) | 上/下滑动(按压、移动、抬起),用于:<br>- 滚动查看同级内容<br>- 在同级视图之间导航                                           |
| Kg  | <ul> <li>长按(手指接触表面,时间至少持续1秒),用于:</li> <li>选择其他按键(虚拟键盘)</li> <li>从单个测试画面中输入交叉选择器</li> </ul> |
|     | 轻击 Escape 图标,用于:<br>- 返回至上一菜单,且不作任何改变.<br>- 中止测量                                           |

# 3.3 符号与信息

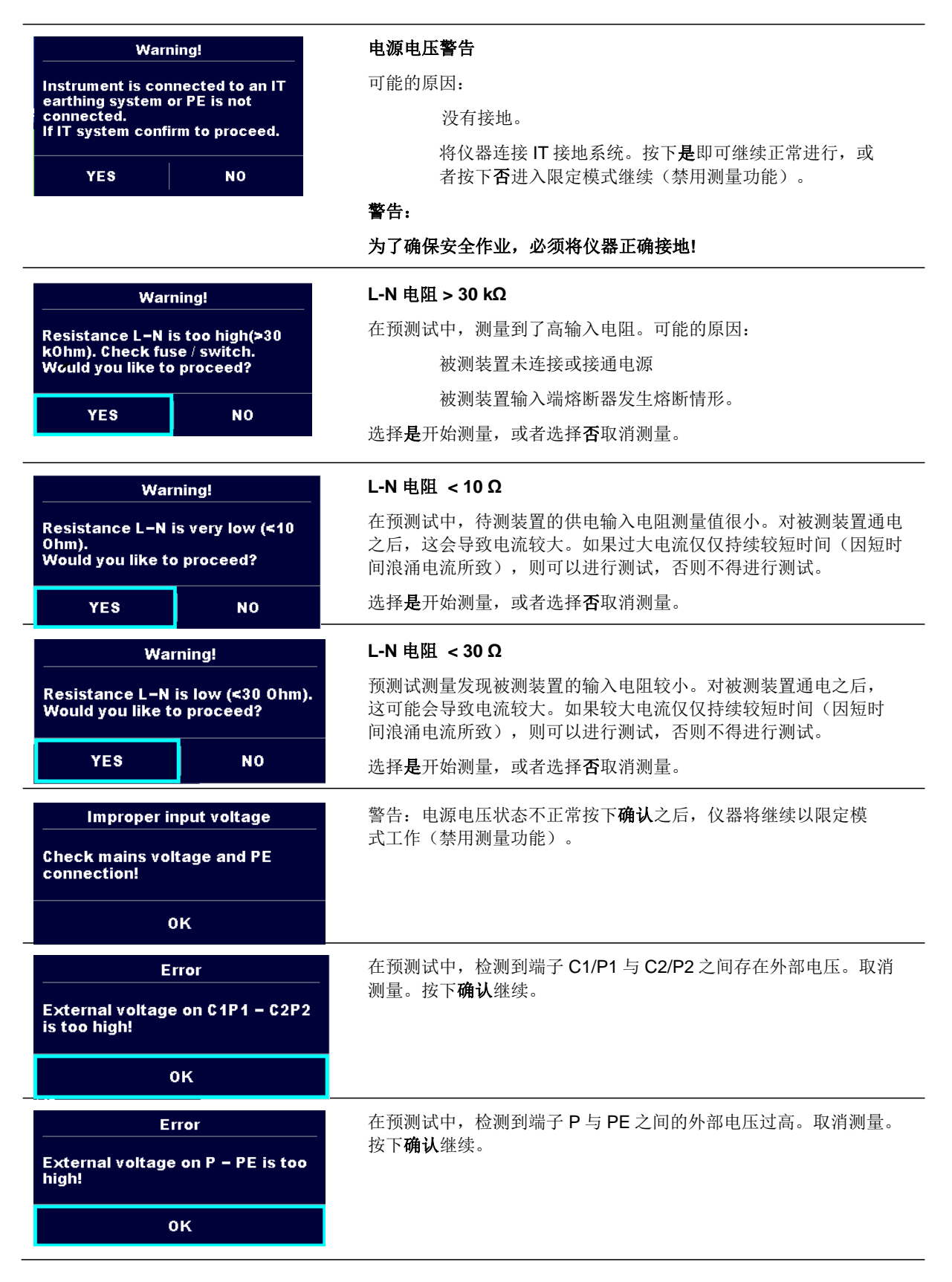

| Error<br>External voltage on Iso+ is too<br>high!                         | 在预测试中,检测到端子 ISO/SUB 与 PE 之间的外部电压过高。取消<br>测量。按下 <b>确认</b> 继续。                                           |
|---------------------------------------------------------------------------|----------------------------------------------------------------------------------------------------|
| ок                                                                        |                                                                                                    |
| Warning!<br>Leakage is high(≽3.5 mA).<br>Would you like to proceed?       | 在预测试中,检测发现漏电流可能较大。对被测装置通电之后,可能<br>会流出危险的漏电流(超过 <b>3.5mA)</b> 。<br>选择 <b>是</b> 开始测量,或者选择 <b>否</b> 取消测量。 |
| YES NO                                                                    |                                                                                                    |
| Error<br>Measurment stopped because of<br>too high leakage current.<br>OK | 实测漏电流 (Idiff、Ipe、Itouch) 超过 20 mA。中止测量。按下 <b>确认</b> 继<br>续。                                            |
| Error                                                                     | 负载电流超过放电时间测试的电流上限(10A)。中止测量。按下 <b>确</b><br><b>认</b> 继续。                                                |
| l load is too high (>10 A)!                                               | 在功率与漏电流测试中,负载电流超过 10A,且持续时间超过 4 分<br>钟(移动平均法)。因安全原因,停止测量。按下 <b>确认</b> 继续。                              |
| ок                                                                        |                                                                                                    |
| Error                                                                     | 负载电流超过功率与漏电流测试的电流上限(16 A)。中止测量。<br>按下 <b>确认</b> 继续                                                     |
| l load is too high (>16 A)!                                               |                                                                                                    |
| ок                                                                        |                                                                                                    |
| Warning!<br>Instrument will restart to apply<br>new settings.<br>OK       | 警告: 重新启动仪器以刷新以太网设置。更改以太网设置之后,<br>退出设置菜单,即出现上述消息。按下 <b>确认</b> 继续。                                       |
|                                                                           | 仪器过热。不得进行测量,直至此图标消失。按下 <b>确认</b> 继续。                                                                   |
| ••                                                                        | 应接通被测装置电源(确保测试的是完整电路)。                                                                                 |
|                                                                           | 在绝缘电阻测量中,测试电压过低。                                                                                       |
| 110                                                                       | 测量结果按照 110 V 电压进行调整。                                                                                   |

|              | 红点表示测量期间测量到较高漏电流的阶段。只有在测量过程中启动<br>相位反转之时方可适用。 |
|--------------|-----------------------------------------------|
| CAL          | 在导通性 P/S - PE 测量中,未补偿测试引线电阻。                  |
| CAL          | 在导通性 P/S - PE 测量中,补偿了测试引线电阻。                  |
|              | 警告!                                           |
|              | 仪器输出端存在/将存在高压! (耐压测试电压、绝缘测试电压或电源<br>电压)。      |
| L            | 警告!                                           |
| 4            | 仪器输出端存在/将存在非常高的危险电压! (耐压测试电<br>压)。            |
| $\checkmark$ |                                               |
|              | 通过测试。                                         |
| ×            | 未通过测试。                                        |
|              | 根据输入端子的条件,可开始进行测量;<br>对于显示的其它警告与消息,均应加以考虑。    |
|              | 根据输入端子的条件,不得开始测量,应注意所显示的警告<br>与消息。            |
|              | 进入下一测量步骤                                      |
|              | 停止测量。                                         |
| •••          | 展开控制面板中的列。                                    |

# 4.1 单次测试测量

# 4.1.1 目视检验

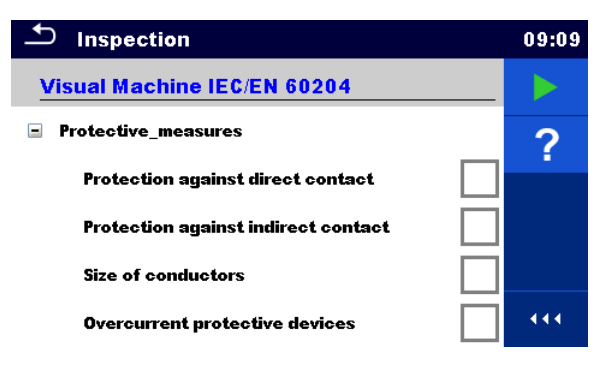

图 4.1: 目视检验菜单

测试电路

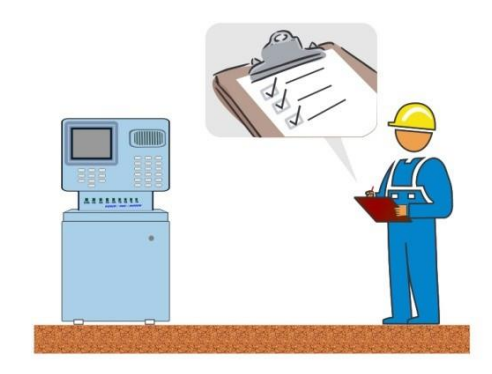

图 4.2: 目视检验测试电路

## 目视检验程序

- ▶ 选择适当的目视检验。
- ▶ 开始检验。
- ▶ 目视检验电气装置/设备。
- ▶ 对被检项目张贴合适的标签。
- ▶ 检验结束。
- ▶ 保存结果(可选)。

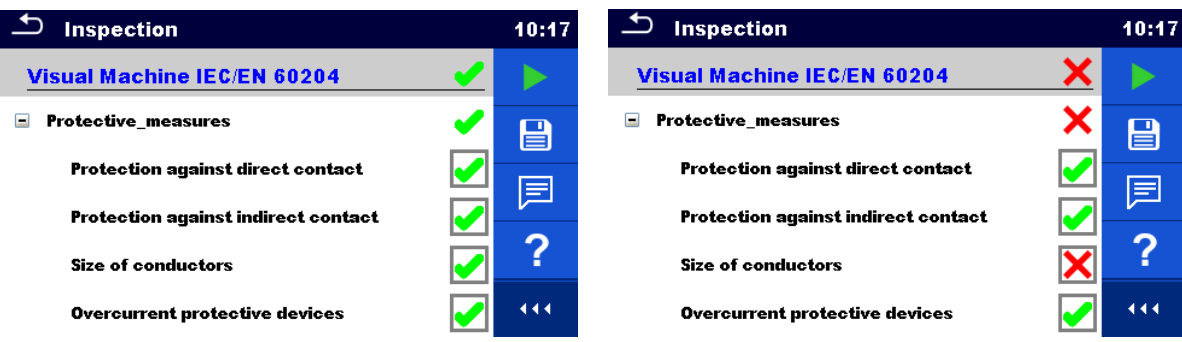

图 4.3: 目视检验结果示例

# 4.1.2 导通性测试

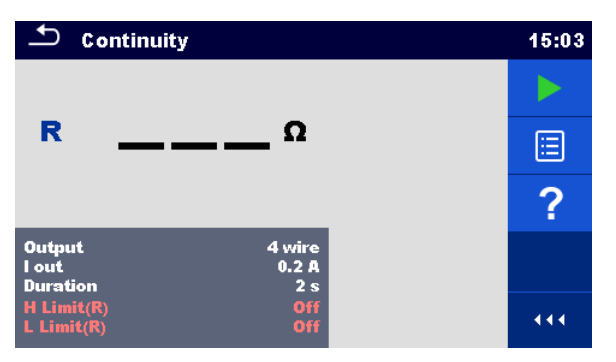

图 4.4: 导通性测试菜单

## 测试结果/子结果

R.....电阻

△U………..电压降按照 10 A 进行调整

## 测试参数

| 输出连接    | 输出端 [4 线, P-PE]               |
|---------|-------------------------------|
| 测试电流    | I 输出 [0.2 A, 4 A, 10 A, 25 A] |
| 持续时间:   | 持续时间 [断开, 2 s180 s]           |
| △U 测试*  | 启动 △U 测试 [接通、断开]              |
| 导线横截面积* | △U测试用导线横截面积 [0.5 mm2…ε 6mm2]  |

## 测试限值

| 上限 (R)  | 上限[断开, 0.01 Ω9 Ω, 定制] |
|---------|-----------------------|
| 下限 (R)  | 下限[断开, 0.01 Ω9 Ω, 定制] |
| 上限(ΔU)* | 上限 [1.0 V … 5.0 V ]   |

\* 仅适用于测试电流为 10 A 之时。

测试电路

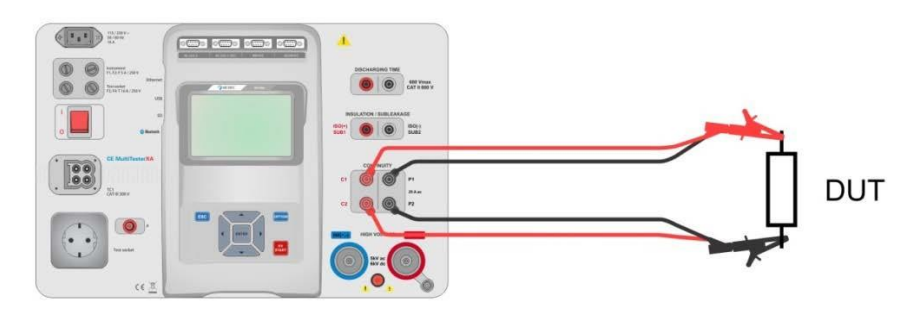

图 4.5: 四线导通性测量

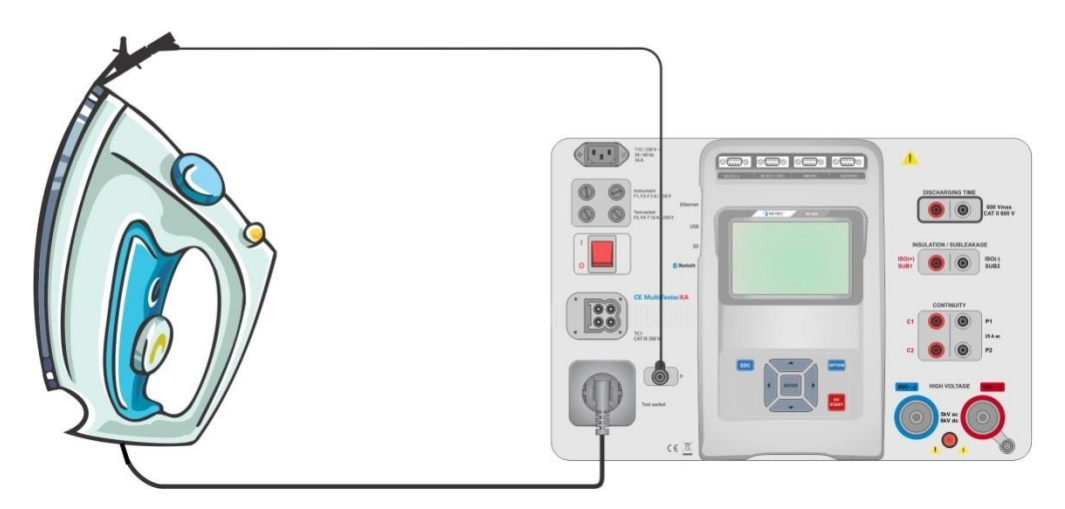

图 4.6: P/S - PE 导通性测量

### 导通性测量程序

- ▶ 选择导通性功能。
- ▶ 设置测试参数/限值。
- ▶ 将测试引线连接至仪器端子 C1、 P1、 P2 以及 C2(四线),也可以将测试引线连接至端子 P/S (两线测量 P/S - PE 导通性)。
- ▶ 补偿测试引线电阻(可选)。
- ▶ 将测试引线连接至被测装置。
- ▶ 开始测量。
- ▶ 既可手动停止测量,也可通过设置定时器来停止测量。
- ▶ 保存结果(可选)。

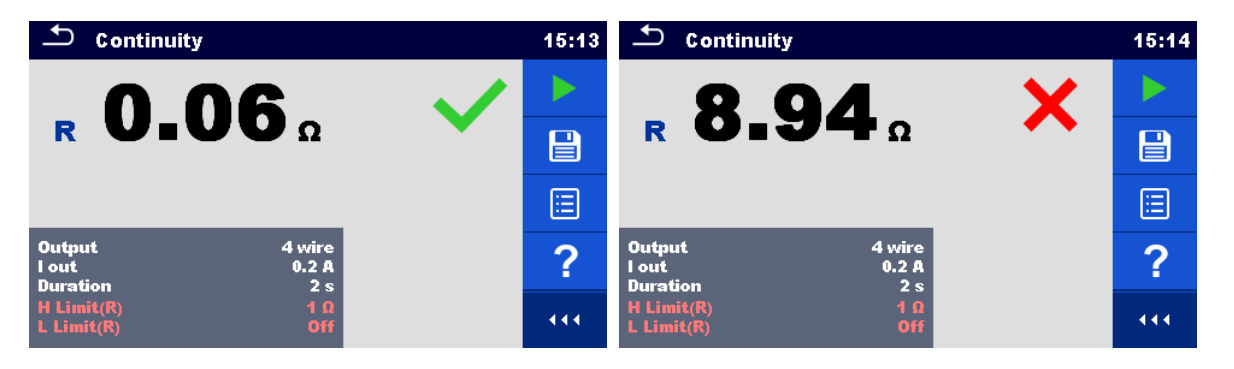

图 4.7: 导通性测量结果示例

## 4.1.2.1 测试引线电阻补偿

本章描述了在使用**导通性(输出端 = P/S** - **PE)**功能时,如何补偿测试引线电阻。补偿测试引线电阻之后,可以消除测试引线电阻以及仪器内部电阻对实测电阻的影响。

#### 测试引线电阻补偿连接

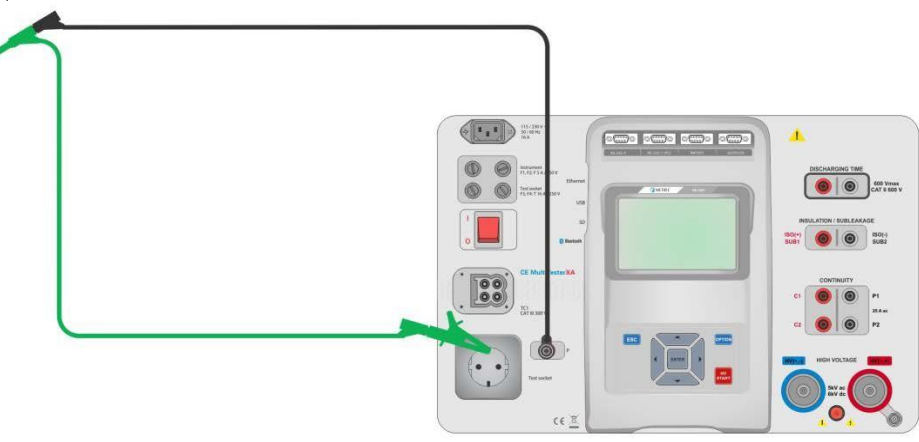

图 4.8: 测试引线短路

#### 测试引线电阻补偿程序

选择**导通性**功能。必须将参数"输出端"设置成 P/S - PE。 将测试引线连接到仪器,并将测试引线短路在一起,参见 图 4.8。

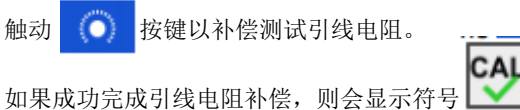

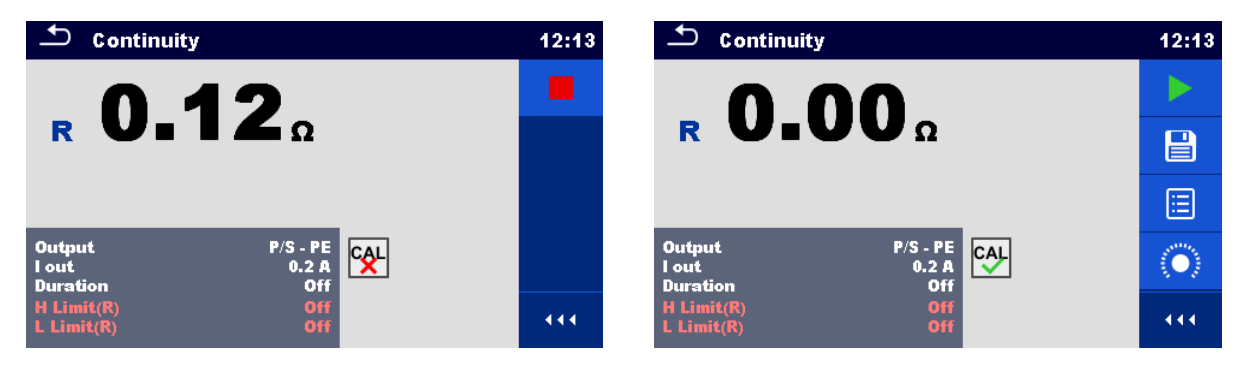

图 4.9: 未补偿及已补偿引线电阻的测量结果

#### 注:

测试引线电阻补偿须采用已设置的测试电流(1输出)。

# 4.1.3 HV AC

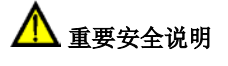

有关本仪器的安全使用更多详情,请参阅第 1.1 章 警告与注释。

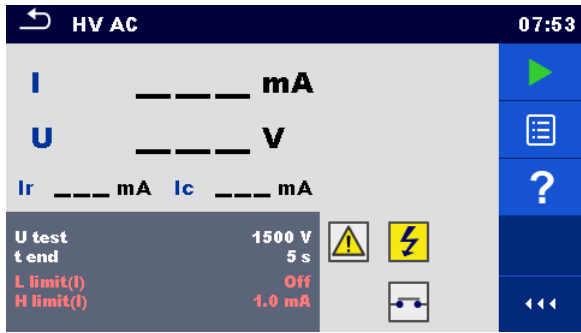

图 4.10: HV AC 测试菜单

## 测试结果/子结果

I.....测试电流
 U...... 实测交流测试电压
 Ir ......测试电流的阻性部分
 Ic ......测试电流的容性部分

## 测试参数

| 交流测试电压 | U 测试 [100 V5000 V,阶跃值:10 V] |
|--------|-----------------------------|
| 持续时间:  | T 结束 [断开, 1 s120 s]         |

## 测试限值

| 上限(1) | 上限 [0.5 mA100 mA ]    |
|-------|-----------------------|
| 下限(1) | 下限[断开, 0.5 mA100 mA ] |

## 测试电路

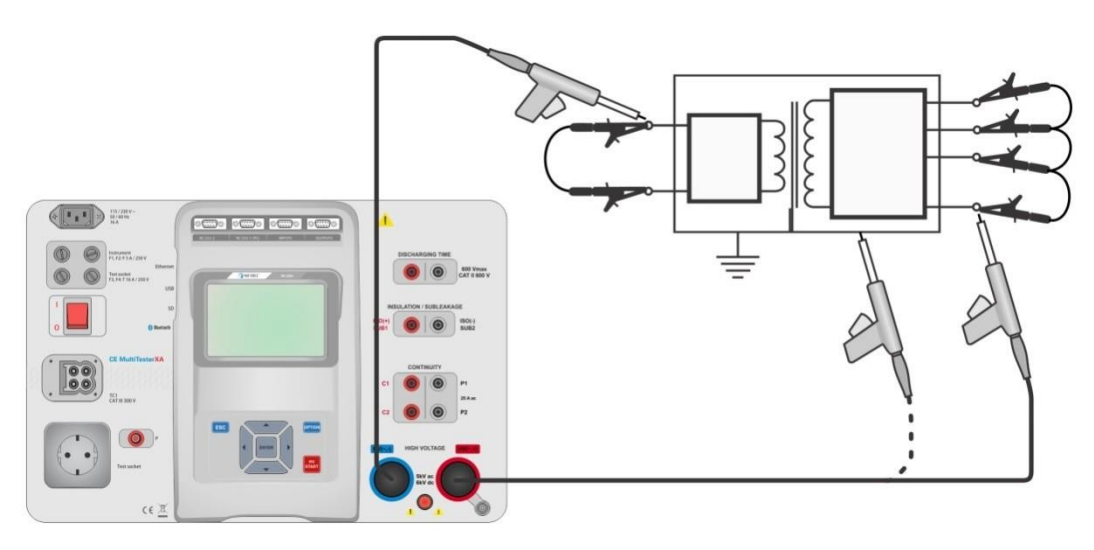

图 4.11: HV AC 测量

## HV AC 测量程序

- ▶ 选择 HV AC 功能。
- ▶ 设置测试参数/限值。
- ▶ 将耐压测试引线连接至仪器端子 HV(~,+)与 HV(~,-)。
- ▶ 将耐压测试引线连接至被测装置。
- ▶ 开始测量。
- ▶ 既可手动停止测量,也可通过设置定时器来停止测量。
- ▶ 保存结果(可选)。

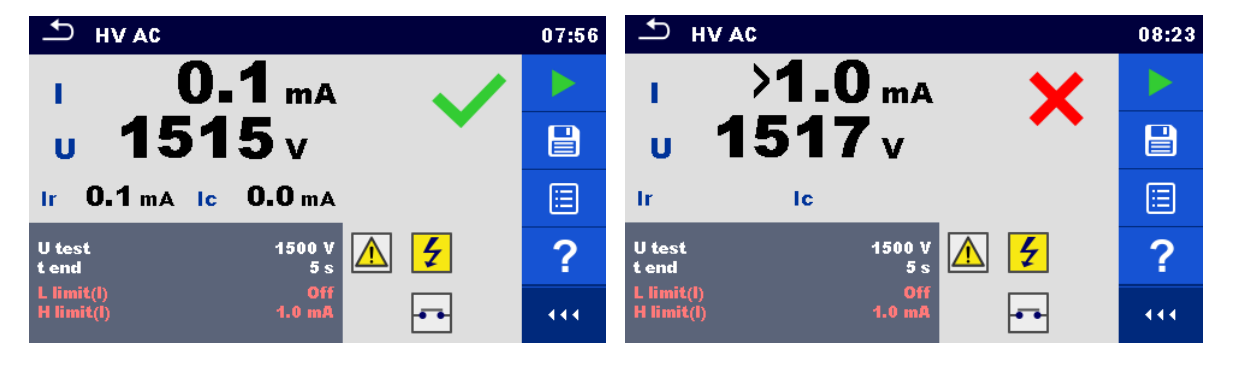

## 图 4.12: HV AC 测量结果示例

#### 注:

仪器通电之后首次进行耐压测量时(若启用了密码保护)或者启用或更改密码之后首次进行耐压测量时,均 需要输入密码,以启动耐压测试。

# 4.1.4 HV DC

# <u> 重要</u>安全说明

有关本仪器的安全使用更多详情,则请参阅第 1.1 章 警告与注释。

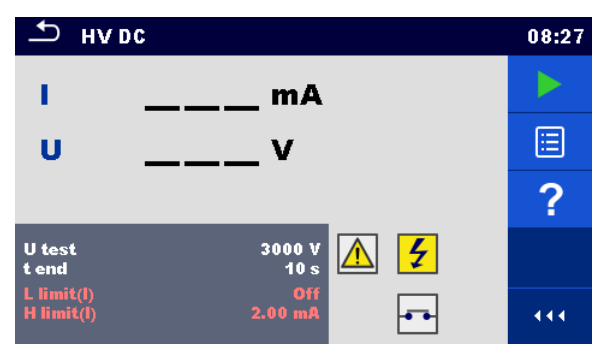

## 图 4.13: HV DC 测试菜单

## 测试结果/子结果

U...... 实测测试电压 I.....测试电流

#### 测试参数

| 直流测试电压 | U 测试 [500 V6000 V, 阶跃值: 50 V] |
|--------|-------------------------------|
| 持续时间:  | T 结束 [断开, 1 s120 s]           |

### 测试限值

| 上限 (1) | 上限 [0.05 mA10.0 mA ]    |
|--------|-------------------------|
| 下限(1)  | 下限[断开, 0.05 mA10.0 mA ] |

## 测试电路

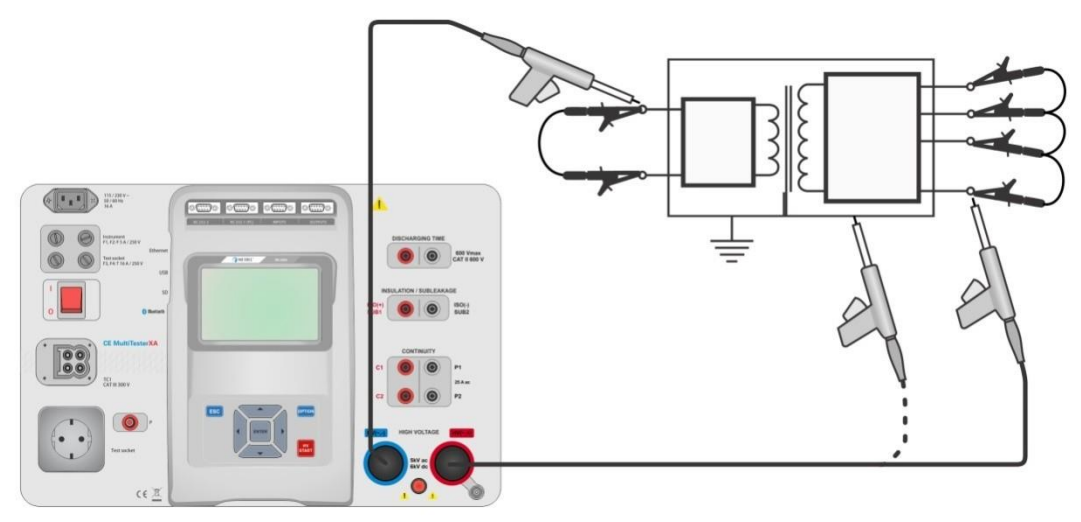

## 图 4.14: HV DC 测量

#### HV DC 测量程序

选择 HV DC 功能。 设置测试参数/限值。 将耐压测试引线连接至仪器端子 HV(~,+)与 HV(~,-)。 将耐压测试引线连接至被测装置。 开始测量。 既可手动停止测量,也可通过设置定时器来停止测量。 保存结果(可选)。

| ∽ н∨                     | DC             | 09:40 | т ну DC                              | 09:41 |
|--------------------------|----------------|-------|--------------------------------------|-------|
| 1                        | 0.27 mA        |       | 1 >0.15 mA 🗙                         |       |
| U                        | <b>3.16</b> kV |       | u 3.15 kv                            |       |
|                          |                |       |                                      |       |
| U test<br>t end          | 3000 V<br>10 s | ?     | U test 3000 V<br>t end 10 s          | ?     |
| L limit(l)<br>H limit(l) | Off<br>2.00 mA |       | L limit(l) Off<br>H limit(l) 0.15 mA |       |

图 4.15: HV DC 测量结果示例

注:

仪器通电之后首次进行耐压测量时(若启用了密码保护)或者启用或更改密码之后首次进行耐压测量时,均 需要输入密码,以启动耐压测试。

# 4.1.5 HV AC 可编程

# <u> 重要安全说明</u>

有关本仪器的安全使用更多详情,则请参阅第 1.1 章 警告与注释。

在 HV AC 可编程测试中,可以根据 图 4.16.设置高电压随时间变化的情况。

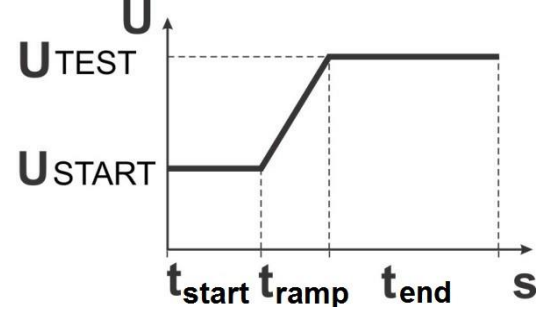

图 4.16: HV AC 可编程测试的电压/时间关系图

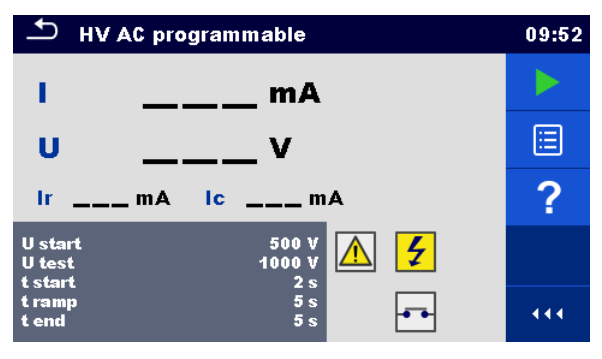

图 4.17: HV AC 可编程 测试菜单

## 测试结果/子结果

I ......测试电流
 U...... 实测测试电压
 Ir ......测试电流的阻性部分
 Ic .......测试电流的容性部分

## 测试参数

| 交流测试起始电压 | U 起始 [100 V5000 V,阶跃值:10 V] |
|----------|-----------------------------|
| 交流测试电压   | U 测试 [100 V5000 V,阶跃值:10 V] |
| 起始电压持续时间 | T 起始[1 s120 s ]             |
| 斜坡持续时间   | T 斜坡 [2 s60 s ]             |
| 测试电压持续时间 | T 结束 [断开, 1 s120 s ]        |

#### 测试限值

| 上限 (I) | 上限 [0.5 mA100 mA ]    |
|--------|-----------------------|
| 下限(I)  | 下限[断开, 0.5 mA100 mA ] |

测试电路

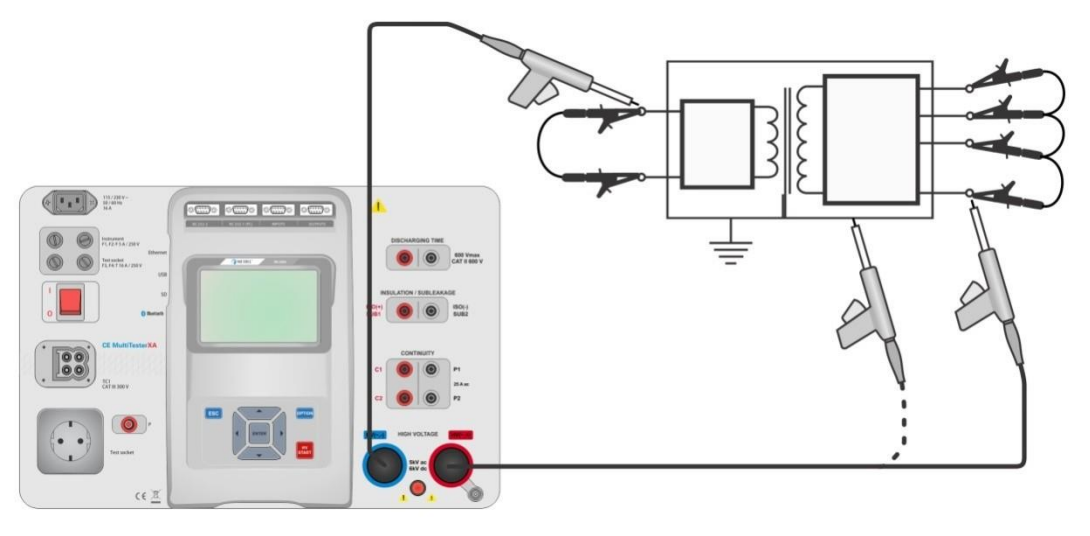

图 4.18: HV AC 可编程测试

#### HV AC 可编程测试程序

- ▶ 选择 HV AC 可编程功能。
- ▶ 设置测试参数/限值。
- ▶ 将耐压测试引线连接至仪器端子 HV(~,+)与 HV(~,-)。
- ▶ 将耐压测试引线连接至被测装置。
- ▶ 开始测量。
- ▶ 既可手动停止测量,也可通过设置定时器来停止测量。
- ▶ 保存结果(可选)。

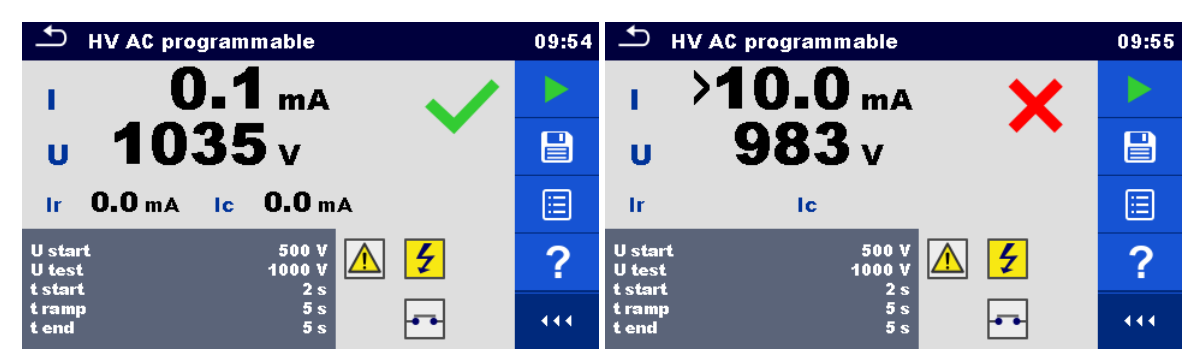

#### 图 4.19: HV AC 可编程测量结果示例

注:

仪器通电之后首次进行耐压测量时(若启用了密码保护)或者启用或更改密码之后首次进行耐压测量时,均 需要输入密码,以启动耐压测试。

## 4.1.6 HV DC 可编程

# <u> 重要安全说明</u>

有关本仪器的安全使用更多详情,则请参阅第 1.1 章 警告与注释。

对于 HV DC 可编程测试,可以根据 图 4.16 设置高压的时间依赖性。

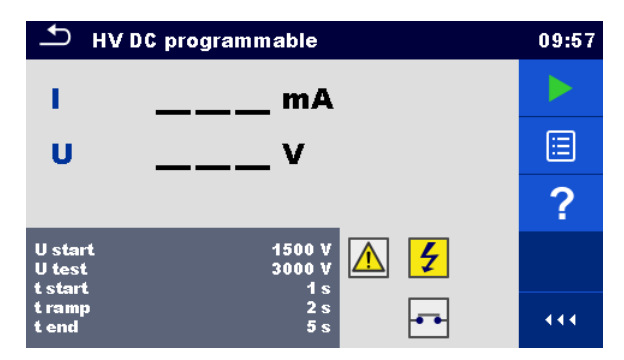

## 图 4.20: HV DC 可编程测试菜单

## 测试结果/子结果

## 测试参数

| 直流测试起始电压 | U 起始 [500 V6000 V,阶跃值: 50 V] |
|----------|------------------------------|
| 直流测试电压   | U 测试 [500 V6000 V,阶跃值:50 V]  |
| 起始电压持续时间 | T 起始[1 s120 s ]              |
| 斜坡持续时间   | T 斜坡 [2 s60 s ]              |
| 测试电压持续时间 | T 结束 [断开, 1 s120 s ]         |

## 测试限值

| 上限 (I) | 上限 [0.05 mA10.0 mA ]    |
|--------|-------------------------|
| 下限 (I) | 下限[断开, 0.05 mA10.0 mA ] |

## 测试电路

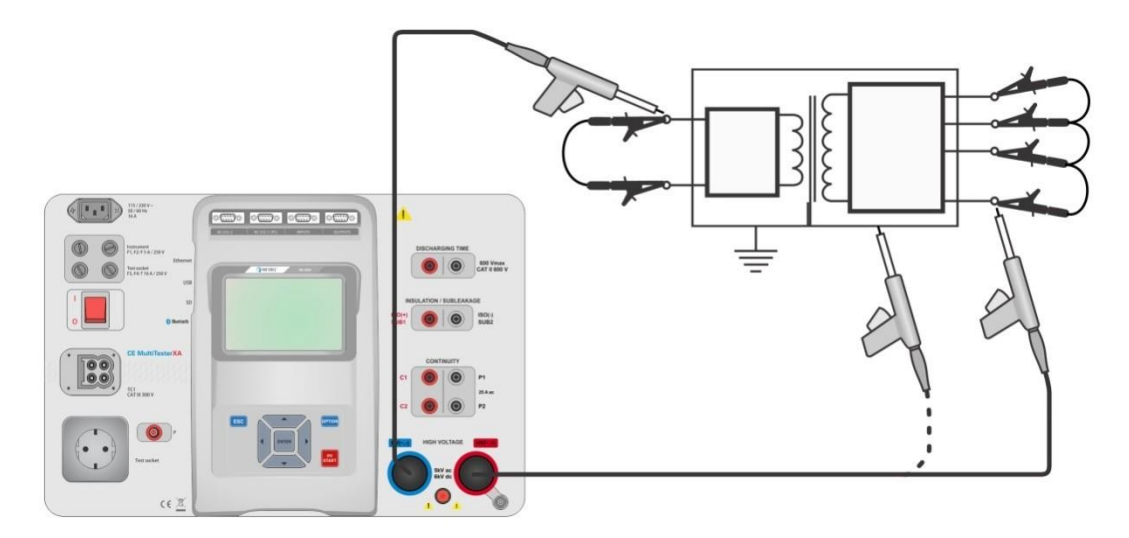

图 4.21: HV DC 可编程测试

## HV DC 可编程测试程序

- ▶ 选择 HV DC 可编程功能。
- ▶ 设置测试参数/限值。
- ▶ 将耐压测试引线连接至仪器端子 HV(~,+)与 HV(~,-)。
- ▶ 将耐压测试引线连接至被测装置。
- ▶ 开始测量。
- ▶ 既可手动停止测量,也可通过设置定时器来停止测量。
- ▶ 保存结果(可选)。

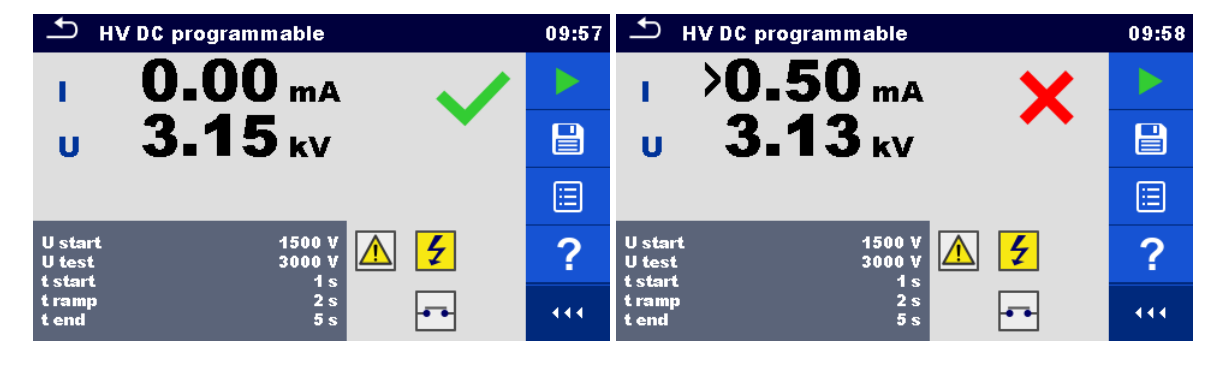

## 图 4.22: HV DC 可编程测量结果示例

#### 注:

仪器通电之后首次进行耐压测量时(若启用了密码保护)或者启用或更改密码之后首次进行耐压测量时,均 需要输入密码,以启动耐压测试。

# 4.1.7 绝缘电阻 (Riso, Riso-S)

| T RISO                                                            | 03:19 | 1 R 180                                                           | 03:19 | ± R ISO                                                               | 03:20 |
|-------------------------------------------------------------------|-------|-------------------------------------------------------------------|-------|-----------------------------------------------------------------------|-------|
|                                                                   |       |                                                                   |       | RisoMQ                                                                |       |
| Riso MΩ                                                           | ?     | Riso-S MΩ                                                         | ?     | <br>Riso-S MΩ                                                         | ?     |
| UmV                                                               |       | Um V                                                              |       | Um V                                                                  |       |
| Ulso 500 V<br>Duration 2 s<br>Type Riso                           |       | Uiso 500 V<br>Duration 2 s<br>Type Riso-S                         |       | Uiso 500 V<br>Duration 2 s<br>Type Riso, Riso-S                       |       |
| L Limit(Riso) 1.00 MG<br>H Limit(Riso) Off<br>L Limit(Riso-5) Off |       | L Limit(Riso) Off<br>H Limit(Riso) Off<br>L Limit(Riso-5) 1.00 MΩ |       | L Limit(Riso) 10.0 MΩ<br>H Limit(Riso) Off<br>L Limit(Riso-5) 1.00 MΩ |       |

## 图 4.23: 绝缘电阻测试菜单

## 测试结果/子结果

Riso ......绝缘电阻 Riso-S .........绝缘电阻-S Um......测试电压

## 测试参数

| 标称测试电压       | Uiso [50 V, 100 V, 250 V, 500 V, 1000 V] |
|--------------|------------------------------------------|
| 持续时间:        | 持续时间 [断开, 2 s180 s]                      |
| 测试类型         | 类型[Riso, Riso-S, (Riso, Riso-S)]         |
| 输出连接(Riso)   | [ISO(+), ISO(-), 插座 LN-PE, 插座 LN-P/S]    |
| 输出连接(Riso-S) | [插座 LN-P/S]                              |

#### 测试限值

| 上限 (Riso)   | 上限[断开, 0.10 MΩ10.0 MΩ] |
|-------------|------------------------|
| 下限 (Riso)   | 下限[断开, 0.10MΩ10.0 MΩ]  |
| 上限 (Riso-S) | 上限[断开, 0.10 MΩ10.0 MΩ] |
| 下限 (Riso-S) | 下限[断开, 0.10MΩ10.0 MΩ]  |

测试电路

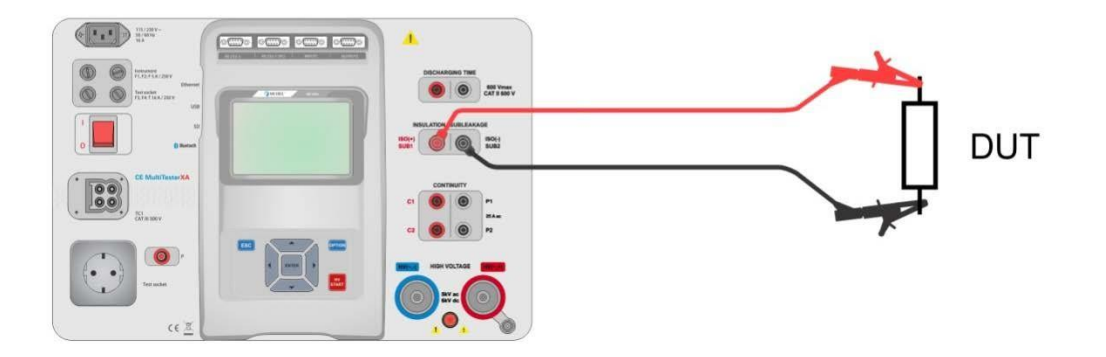

图 4.24: 绝缘电阻测量(ISO(+), ISO(-))

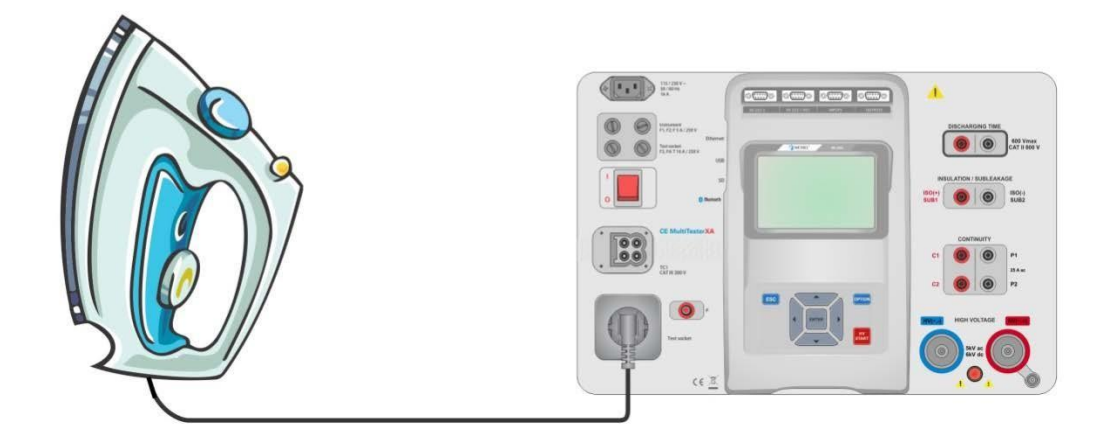

图 4.25: 绝缘电阻测量(插座 LN - PE)

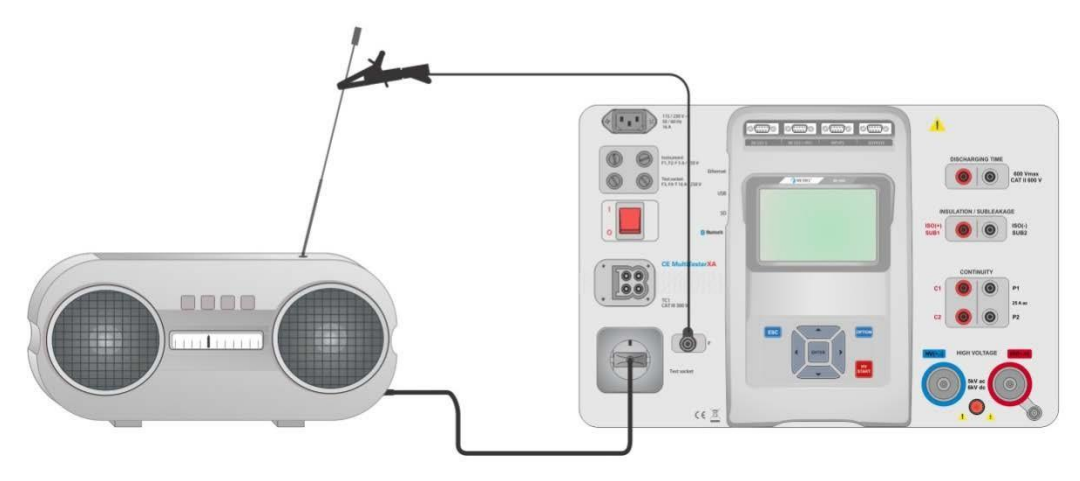

图 4.26: Riso, Riso-S (插座)

### RISO 测量程序

- ▶ 选择 Riso 功能。
- 设置测试参数/限值。
   首先将测试引线连接
  - 首先将测试引线连接至仪器端子 ISO(+), ISO(-),然后将测试引线连接至被测装置,或
- ▶ 将被测装置连接至电源测试插座。对于 Riso-S 测试,还需要将测试引线连接至仪器端子 P/S,然后 再连接被测装置。
- ▶ 开始测量。
- ▶ 既可手动停止测量,也可通过设置定时器来停止测量。
- ▶ 保存结果(可选)。

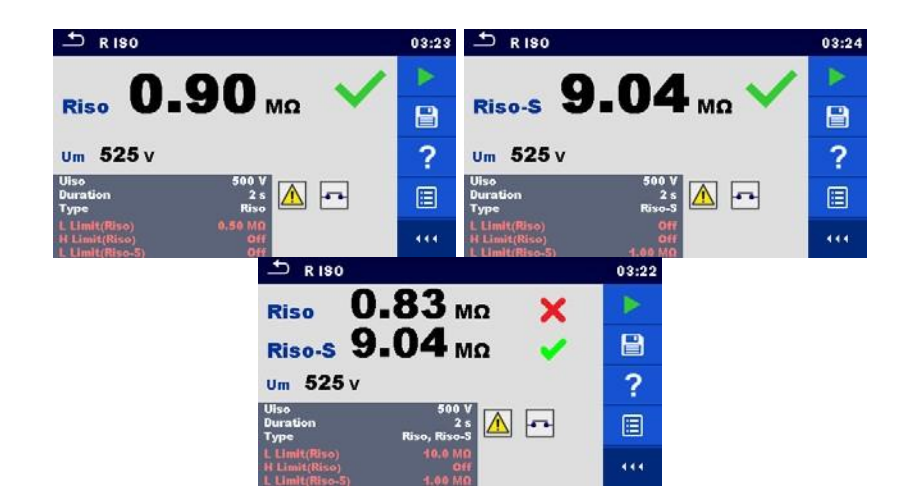

#### 图 4.27: 绝缘电阻测量结果示例

注:

在 Riso 测量过程中连接 P/S 探头时,还应考虑流经该探头的电流。

# 4.1.8 临界漏电流(Isub, Isub-S)

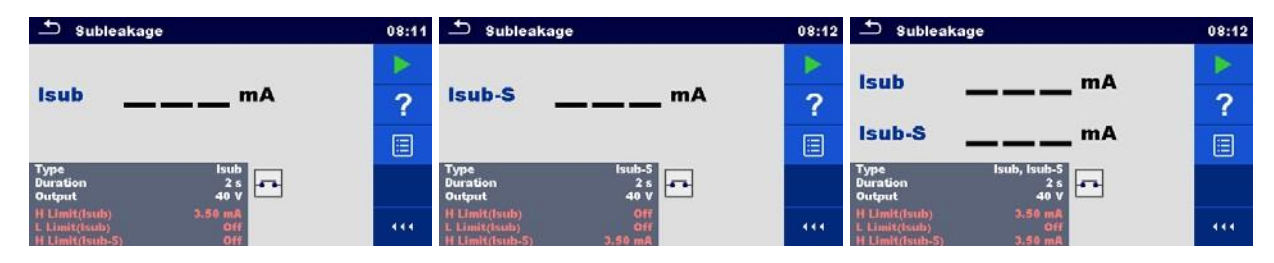

图 4.28: 临界漏电流测试菜单

## 测试结果/子结果

lsub .....临界漏电流 lsub-S .....临界漏电流-S

#### 测试参数

| 测试类型         | 类型[Isub, Isub-S, (Isub, Isub-S)]  |
|--------------|-----------------------------------|
| 输出电压         | 输出 [40 Vac]                       |
| 持续时间:        | 持续时间 [断开, 2 s 180 s]              |
| 输出连接(lsub)   | [SUB1, SUB2, 插座 LN-PE, 插座 LN-P/S] |
| 输出连接(Isub-S) | [插座 LN-P/S]                       |

## 测试限值

| 上限 (Isub) | 上限 [断开, 0.25 mA15.0 mA, 定制 ] |
|-----------|------------------------------|
|           |                              |

| 下限 (Isub)  | 下限[断开, 0.25 mA15.0 mA, 定制 ] |
|------------|-----------------------------|
| 上限(Isub-S) | 「上限[断开, 0.25 mA15.0 mA ]    |
| 下限(Isub-S) | 下限[断开, 0.25 mA15.0 mA ]     |

## 测试电路

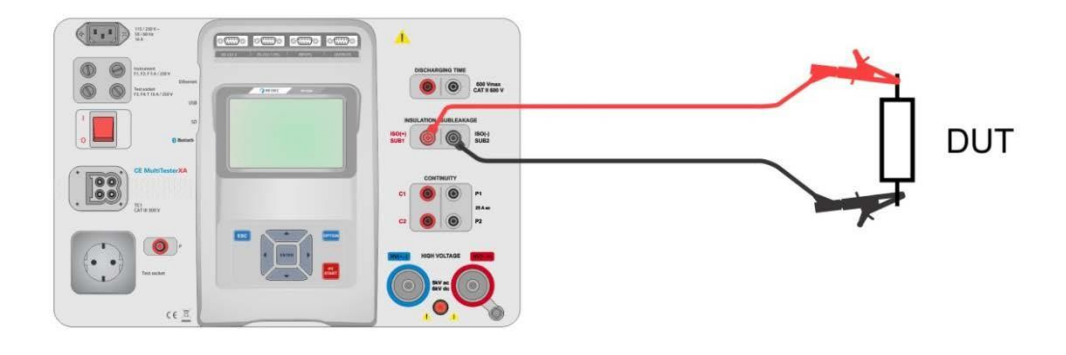

图 4.29: 临界漏电流测量(SUB1, SUB2)

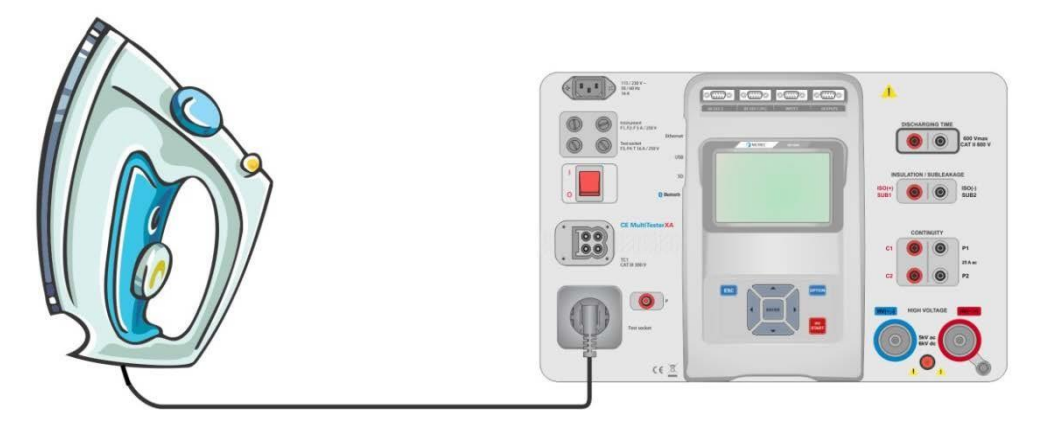

图 4.30: 临界漏电流测量(插座 LN - PE)

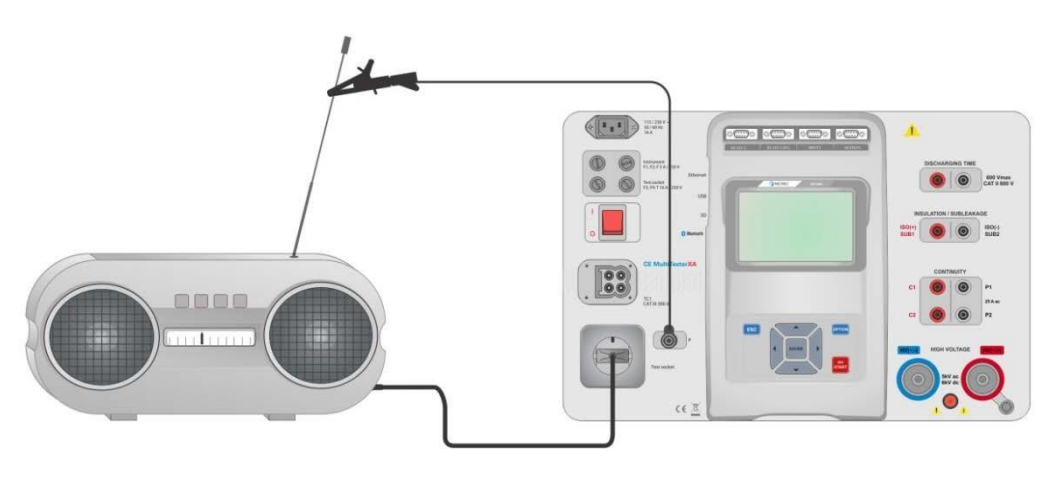

图 4.31: 临界漏电流测量,临界漏电流-S(插座)

### 临界漏电流测量程序

- AAA 选择**临界漏电流**功能。
- 设置测试参数/限值。
- 首先将测试引线连接至仪器端子 SUB1、SUB2, 然后将测试引线连接至被测装置, 或

将被测装置连接至电源测试插座。对于 lsub-S 测试,还需要将测试引线连接至仪器端子 P/S,然后再连接被测装置。

- ▶ 开始测量。
- ▶ 既可手动停止测量,也可通过设置定时器来停止测量。
- ▶ 保存结果(可选)。

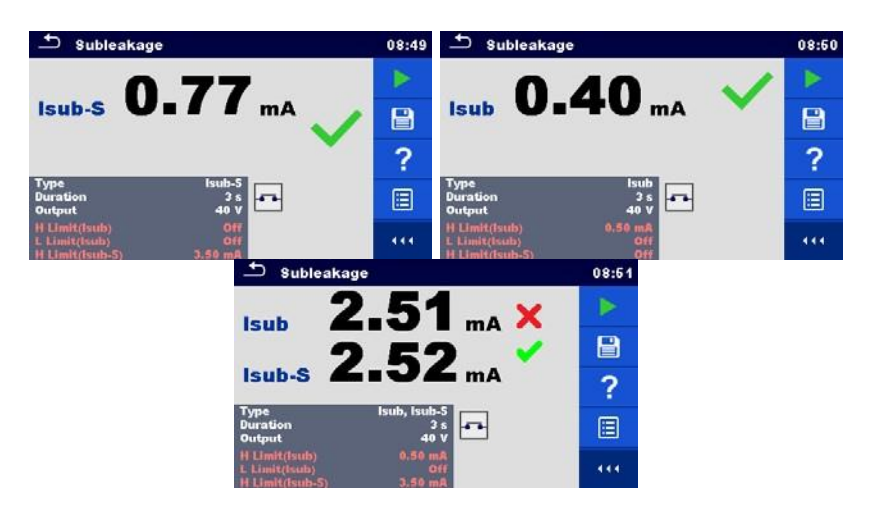

图 4.32: 临界漏电流测量结果示例

## 注:

在临界漏电流测量过程中,连接 P/S 探头之后,还应考虑流经该探头的电流。

# 4.1.9 差分漏电流

| 🛨 Differential Leakage                   | 13:30 |
|------------------------------------------|-------|
|                                          |       |
| ldiffmA                                  |       |
| PW                                       | ?     |
| Duration Off<br>Change YES<br>Delay 5 s  |       |
| H Limit(ldiff) Off<br>L Limit(ldiff) Off | 444   |

图 4.33: 差分漏电流测试菜单

## 测试结果/子结果

Ⅰ差分 ......差分漏电流 P......功率

### 测试参数

| 持续时间: | 持续时间 [断开, 2 s180 s]                           |
|-------|-----------------------------------------------|
| 改变状态  | 改变[是、否]                                       |
|       | 是: 仪器分两步测量漏电流, 其中, 这两个测量步骤是连续的, 而且相互之间延迟*。首先对 |
|       | 电源测试插座的右侧带电输出端施加相电压,                          |
|       | 其次对该插座的左侧带电输出端施加相电压。                          |
|       | 否: 仅对电源测试插座的右侧带电输出端施加相电压。                     |
| *延迟时间 | 延迟 [0.2 s … 5 s]                              |

## 测试限值

| 上限(1差分) | 上限[断开, 0.25 mA15.0 mA, 定制 ] |
|---------|-----------------------------|
| 下限(1差分) | 下限[断开, 0.25 mA15.0 mA, 定制 ] |
| 输出连接    | [插座 L,N - PE,P/S]           |

### 测试电路

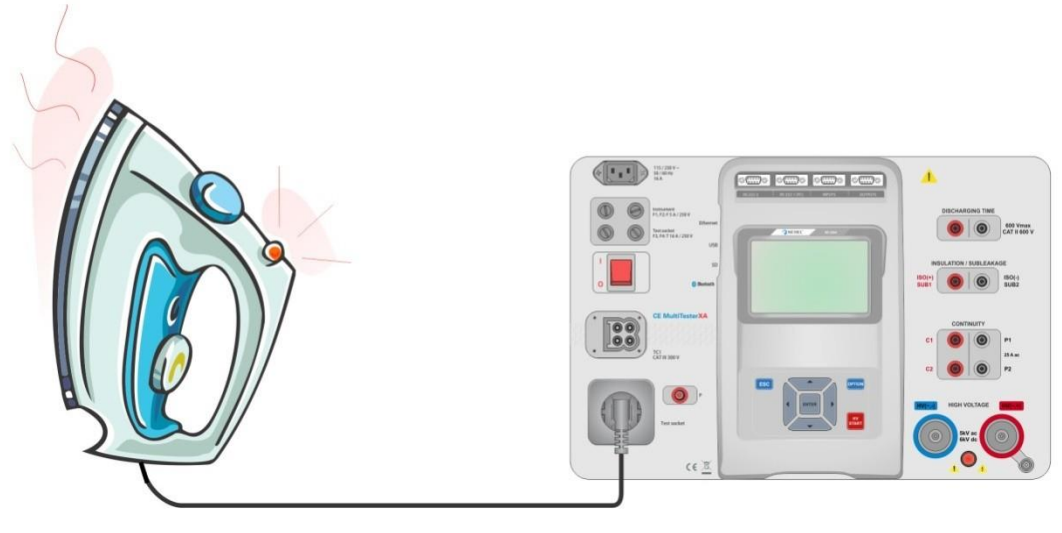

## 图 4.34: 差分漏电流测量

#### 差分漏电流测量程序

- ▶ 选择**差分漏电流**功能。
- ▶ 设置测试参数/限值。
- ▶ 将被测装置连接至电源测试插座,并且还可选择将被测装置连接端子 P/S。
- ▶ 开始测量。
- ▶ 既可手动停止测量,也可通过设置定时器来停止测量。
- ▶ 保存结果(可选)。

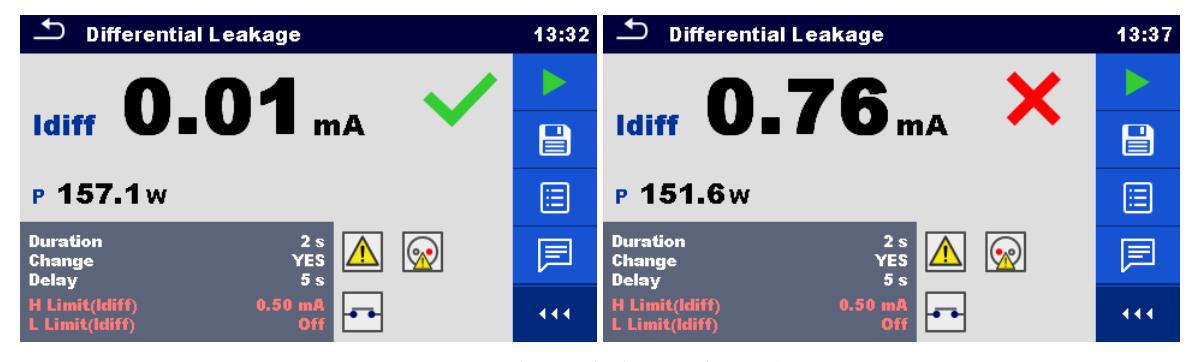

图 4.35: 差分漏电流测量结果示例

## 4.1.10 接地漏电流

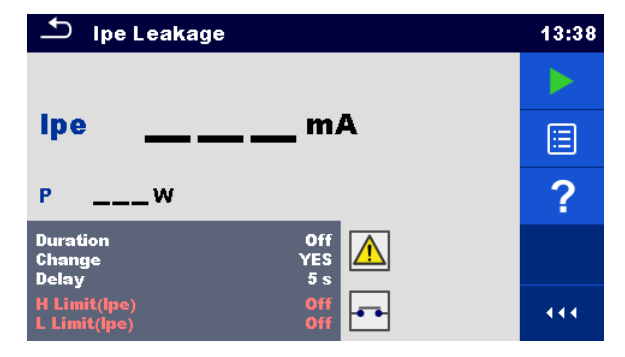

图 4.36: 接地漏电流测试菜单

## 测试结果/子结果

I接地漏电流 ......接地漏电流 P.....功率

## 测试参数

| 持续时间: | 持续时间 [断开, 2 s 180 s]                        |
|-------|---------------------------------------------|
| 改变状态  | 改变[是、否]                                     |
|       | 是: 仪器分两步测量漏电流, 其中, 这两个测量步骤是连续的, 而且相互之间延迟*。首 |
|       | 先对电源测试插座的右侧带电输出端施加相电压,                      |
|       | 其次对该插座左侧带电输出端施加相电压。                         |
|       | 否: 仅对电源测试插座的右侧带电输出端施加相电压。                   |
| *延迟时间 | 延迟 [0.2 s … 5 s]                            |
| 输出连接  | [插座 L,N - PE]                               |

## 测试限值

| 上限( 接地漏电流) | 上限[断开, 0.25 mA15.0 mA, 定制]  |  |
|------------|-----------------------------|--|
| 下限( 接地漏电流) | 下限[断开, 0.25 mA15.0 mA, 定制 ] |  |

## 测试电路

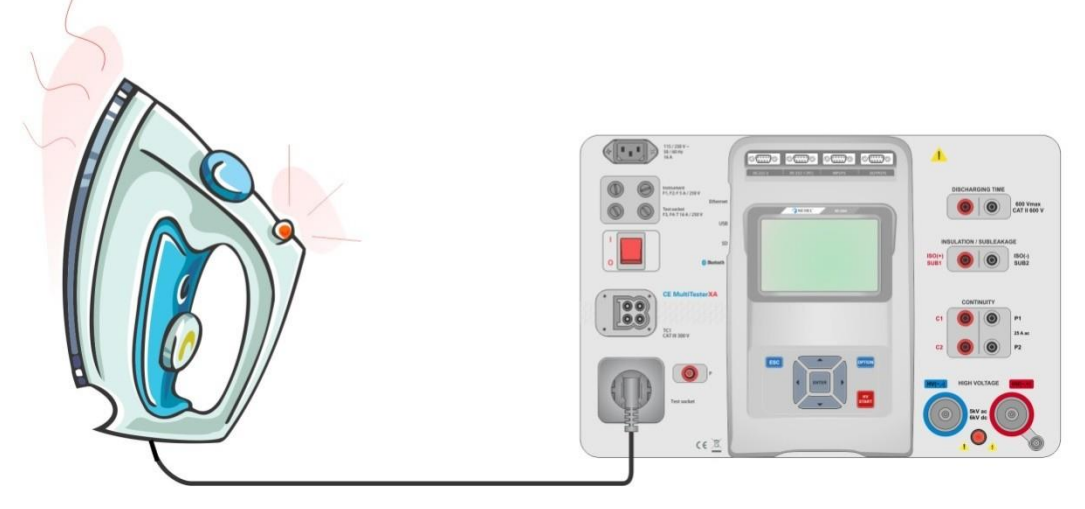

图 4.37: 接地漏电流测量

## 接地漏电流测量程序

- 选择**接地漏电流**功能。 ≻
- 设置测试参数/限值。
- AAAAA 将被测装置连接至电源测试插座。
- 开始测量。
- 既可手动停止测量,也可通过设置定时器来停止测量。 保存结果(可选)。

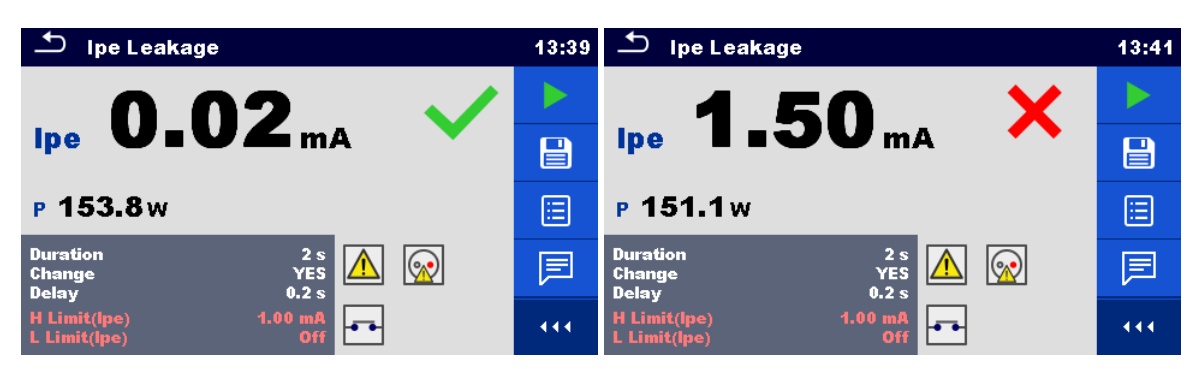

## 图 4.38: 接地漏电流测量结果示例

# 4.1.11 接触漏电流

| 🛨 Touch Leakage                         |     |
|-----------------------------------------|-----|
|                                         |     |
| ltou mA                                 |     |
| PW                                      | ?   |
| Duration Off<br>Change YES<br>Delay 5 s |     |
| H Limit(Itou) Off<br>L Limit(Itou) Off  | 444 |

图 4.39: 接触漏电流测试菜单

## 测试结果/子结果

Itou ......接触漏电流 P......功率

## 测试参数

| 持续时间: | 持续时间 [断开, 2 s180 s]                                                                                                    |
|-------|----------------------------------------------------------------------------------------------------|
| 改变状态  | <ul> <li>改变[是、否]</li> <li>是: 仪器分两步测量漏电流,其中,这两个测量步骤是连续的,而且相互之间延迟*。首先对电源测试插座的右侧带电输出端施加相电压,其次对该插座左侧带电输出端施加相电压。</li> <li>否: 仅对电源测试插座的右侧带电输出端施加相电压。</li> </ul> |
| *延迟时间 | 延迟 [0.2 s … 5 s]                                                                                                    |
| 输出连接  | [插座 L,N - PE,P/S]                                                                                                    |

#### 测试限值

| 上限(Itou)  | 上限[断开, 0.25 mA15.0 mA ] |
|-----------|-------------------------|
| 下限 (Itou) | 下限[断开, 0.25 mA15.0 mA ] |

### 测试电路

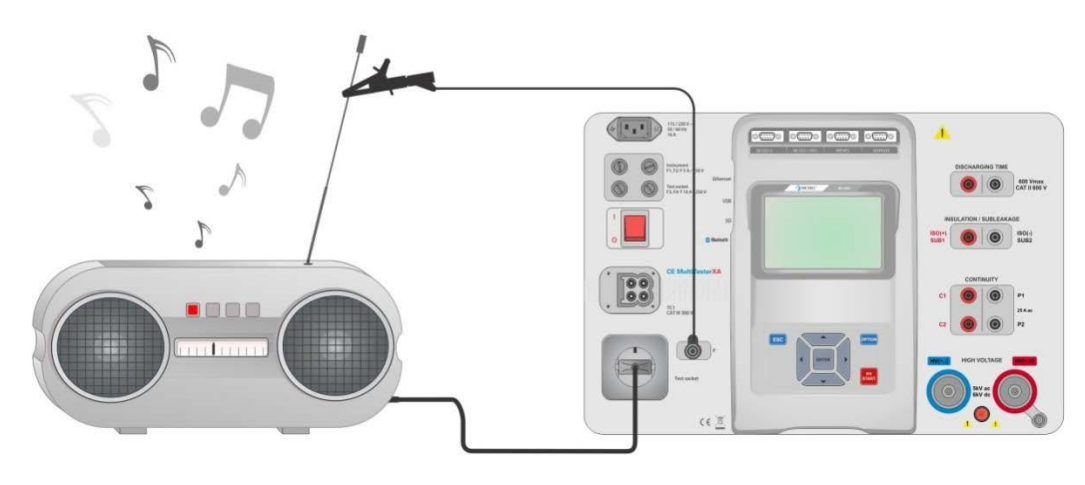

## 图 4.40: 接触漏电流测量

## 接触漏电流测量程序

- ▶ 选择**接触漏电流**功能。
- ▶ 设置测试参数/限值。
- ▶ 将被测装置连接至电源测试插座。将测试引线分别连接至仪器和被测装置的端子 P/S。
- ▶ 开始测量。
- ▶ 既可手动停止测量,也可通过设置定时器来停止测量。
- ▶ 保存结果(可选)。

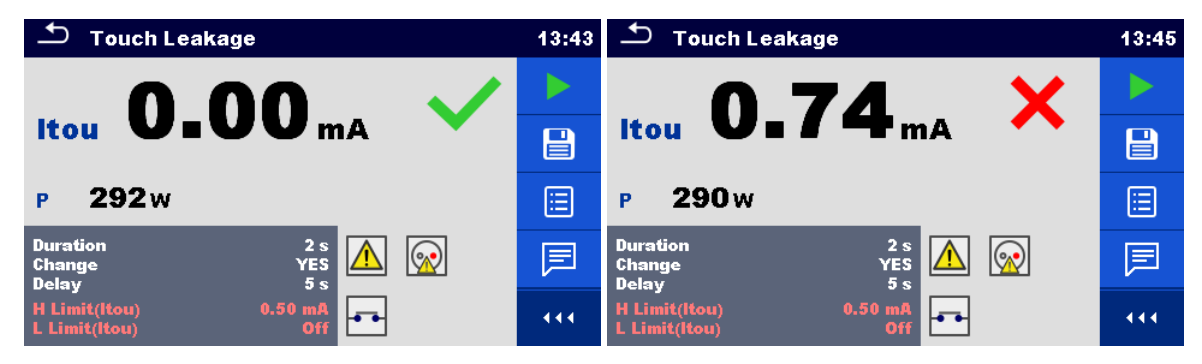

图 4.41: 接触漏电流测量结果示例

## 4.1.12 功率

| Ð              | Power            |      |    | 08:59 |
|----------------|------------------|------|----|-------|
| P              | w                | THDu | %  |       |
| S              | VA               | THDi | A  | E     |
| Q              | VAr              | CosΦ |    |       |
| PF             |                  | 1.0  | A  | ?     |
|                |                  | U    | V  |       |
| Dura           | tion             | Ot   | ff |       |
| H Lin<br>L Lin | nit(P)<br>nit(P) | 01   |    | 444   |

图 4.42: 功率测量菜单

## 测试结果/子结果

| P     | 有功功率            |
|-------|-----------------|
| S     | 视在功率            |
| Q     | 无功功率            |
| PF    | 功率系数            |
| THDu  | 总谐波失真电压 THDi总谐波 |
| 失真电流  |                 |
| Cos Ф | cosinus $\Phi$  |
| 1     | 负载电流            |
| U     | 电压              |
|       |                 |

## 测试参数

| 持续时间: | 持续时间 [断开, 2 s 180 s] |
|-------|----------------------|
| 输出连接  | [插座 L - N]           |

#### 测试限值

| 上限 (P) | 上限[断开, 10W3.50 kW, 定制] |
|--------|------------------------|
| 下限 (P) | 下限[断开, 10W3.50 kW, 定制] |

## 测试电路

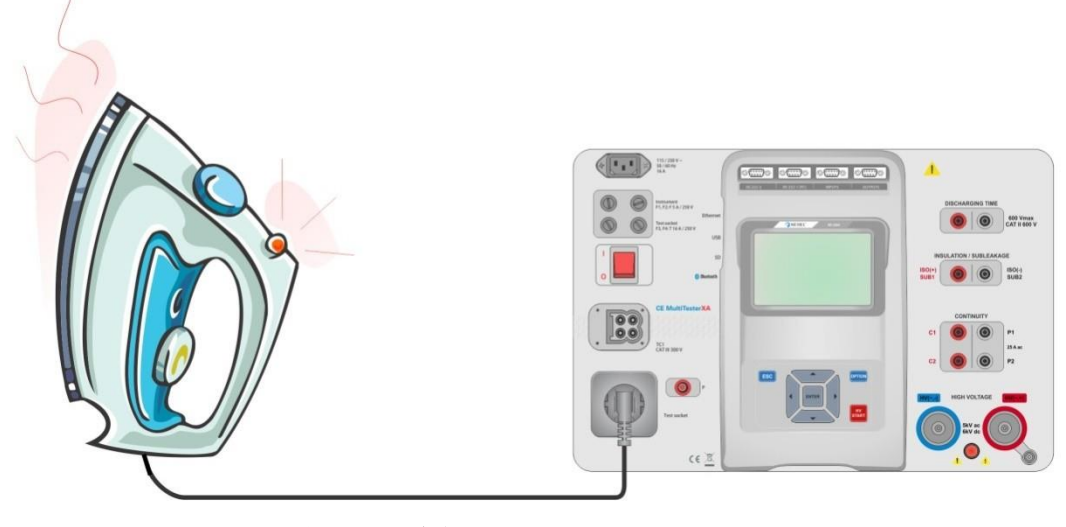

图 4.43: 功率测量

## 功率测量程序

选择**功率**功能。 设置测试参数/限值。 将被测装置连接至电源测试插座。 开始测量。 既可手动停止测量,也可通过设置定时器来停止测量。 保存结果(可选)。

|                                                                        | 09:22 <sup>(1)</sup> Power                                             | 09:20 |
|------------------------------------------------------------------------|------------------------------------------------------------------------|-------|
| P 1881 W 💙 THDu 3.0 %                                                  | P 2.33 kW 🗙 THDu 2.3 %                                                 |       |
| S 1882 VA THDi 261 mA                                                  | S 2.33 kVA THDi 237 mA                                                 |       |
| Q 62.2 VAr CosΦ 1.00i                                                  | Q 79.4 VAr CosØ 1.00i                                                  |       |
| PF 1.00i I 8.49 A                                                      | E PF 1.00i I 10.52 A                                                   |       |
| U 222 V                                                                | ? U 222 V                                                              | ?     |
| Duration     3 s       H Limit(P)     1.90 kW       L Limit(P)     Off | Duration     3 s       H Limit(P)     1.90 kW       L Limit(P)     Off | • • • |

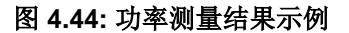

# 4.1.13 漏电流与功率

| 🖆 Leak's & Power        |                     |                           | 13:46      |     |
|-------------------------|---------------------|---------------------------|------------|-----|
| P<br>Itou<br>Idiff<br>S | W<br>mA<br>MA<br>VA | THDu<br>THDi<br>CosФ<br>I | %<br>A<br> |     |
| Q<br>PF                 | VAr<br>             | U                         | V          |     |
| Durat<br>Chan<br>Delay  | ion<br>ge           | Y                         |            | 444 |

图 4.45: 漏电流与功率测量菜单

## 测试结果/子结果

| P            | 有功功率            |
|--------------|-----------------|
| Itou         | .接触漏电流          |
| Idiff        | .差分漏电流          |
| S            | 视在功率            |
| Q            | .无功功率           |
| PF           | .功率系数           |
| THDu         | 总谐波失真电压 THDi总谐波 |
| 失真电流         |                 |
| <b>Cos</b> Φ | .cosinus $\Phi$ |
| 1            | .负载电流           |
| U            | .电压             |

## 测试参数

| 持续时间: | 持续时间 [断开, 2 s180 s]                                                                                                    |
|-------|----------------------------------------------------------------------------------------------------|
| 改变状态  | <ul> <li>改变[是、否]</li> <li>是: 仪器分两步测量漏电流,其中,这两个测量步骤是连续的,而且相互之间延迟*。首先<br/>对电源测试插座的右侧带电输出端施加相电压,其次对该插座左侧带电输出端施加<br/>相电压。</li> <li>否: 仅对电源测试插座的右侧带电输出端施加相电压。</li> </ul> |
| *延迟时间 | 延迟 [0.2 s … 5 s]                                                                                                    |
| 输出连接  | [插座 L − N, 插座 L,N − PE,P]                                                                                                    |

## 测试限值

| 上限 (P)    | 上限[断开, 10W3.50 kW, 定制]      |
|-----------|-----------------------------|
| 下限 (P)    | 下限[断开, 10W3.50 kW, 定制]      |
| 上限( 差分)   | 上限[断开, 0.25 mA15.0 mA, 定制 ] |
| 下限( 差分)   | 下限[断开, 0.25 mA15.0 mA, 定制 ] |
| 上限 (Itou) | 上限[断开, 0.25 mA15.0 mA ]     |
| 下限 (Itou) | 下限[断开, 0.25 mA15.0 mA ]     |

## 测试电路

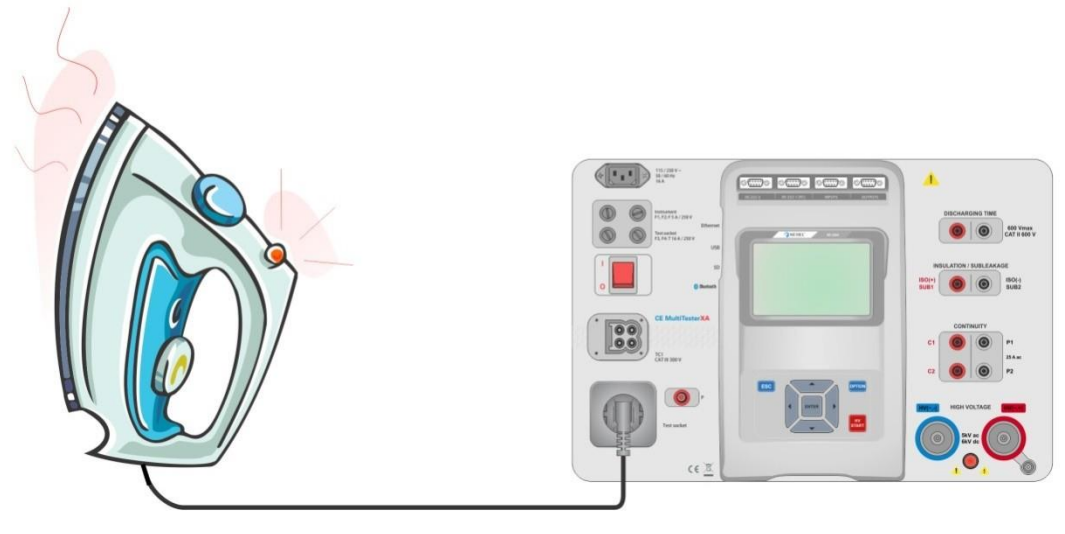

## 图 4.46: 漏电流与功率测量

## 漏电流与功率测量程序

- 选择**漏电流与功率**功能。 ≻
- 设置测试参数/限值。
- AAAA 将被测装置连接至电源测试插座,并且还可选择将被测装置连接端子 P/S。
- 开始测量。
- 既可手动停止测量,也可通过设置定时器来停止测量。
- ⊳ 保存结果(可选)。

| 🗂 Leak's & Power                             | 13:48 | 🛨 Leak's & Power                             | 09:38 |
|----------------------------------------------|-------|----------------------------------------------|-------|
| P 1927 W Y THDu 2.3 %                        |       | P 2.34 kW X THDu 2.5%                        |       |
| Idiff 0.00 mA Cost 1.00 c                    |       | Idiff 0.00 mA ✓ CosΦ 1.00i                   |       |
| S 1928 VA I 8.57 A<br>Q 41.4 VAr U 225 V     | ∷     | S 2.34 kVA I 10.54 A<br>Q 81.5 VAr U 222 V   |       |
| PF 1.00c                                     | P     | PF 1.00i                                     | F     |
| Change YES<br>Delay 5s<br>H Limit(P) 2.00 kW |       | Change YES<br>Delay 5s<br>H Limit(P) 2.00 kW | •••   |

图 4.47: 漏电流与功率测量结果示例

## 4.1.14 放电时间

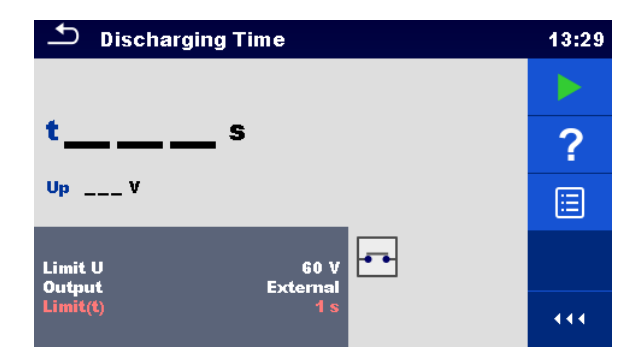

图 4.48: 放电时间测试菜单

## 测试结果/子结果

t .....放电时间 Up......测试中存在的电源电压峰值

### 测试参数

| 极限电压     | 极限 U [34 V, 60 V, 120 V] |
|----------|--------------------------|
| 输出连接     | 输出 [外部、插座]               |
| 测试模式     | 模式 [手动、自动]               |
| 自动模式延迟时间 | 延迟 [2 s …30 s]           |

## 测试限值

|  | 放电时间极限 | 极限(t) [1 s, 5 s ] |
|--|--------|-------------------|
|--|--------|-------------------|

### 测量原理(输出=外部)

放电时间功能的测量原理如下:

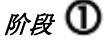

**D** 被测装置通过外部插座连接电源电压。仪器对电压进行监控(电源或内部接头),并在内部存储电压峰值。

阶段 ② 被测装置与电源断开,测试端子的电压开始下降。电压有效值降幅达到 10V 之后,仪器立即启动定时器。

**阶段③** 电压降至低于内部计算电压值之后,定时器停止工作。仪器按照电压值处于最高位之时断开电源所应出现 的数值,重新计算实测时间。

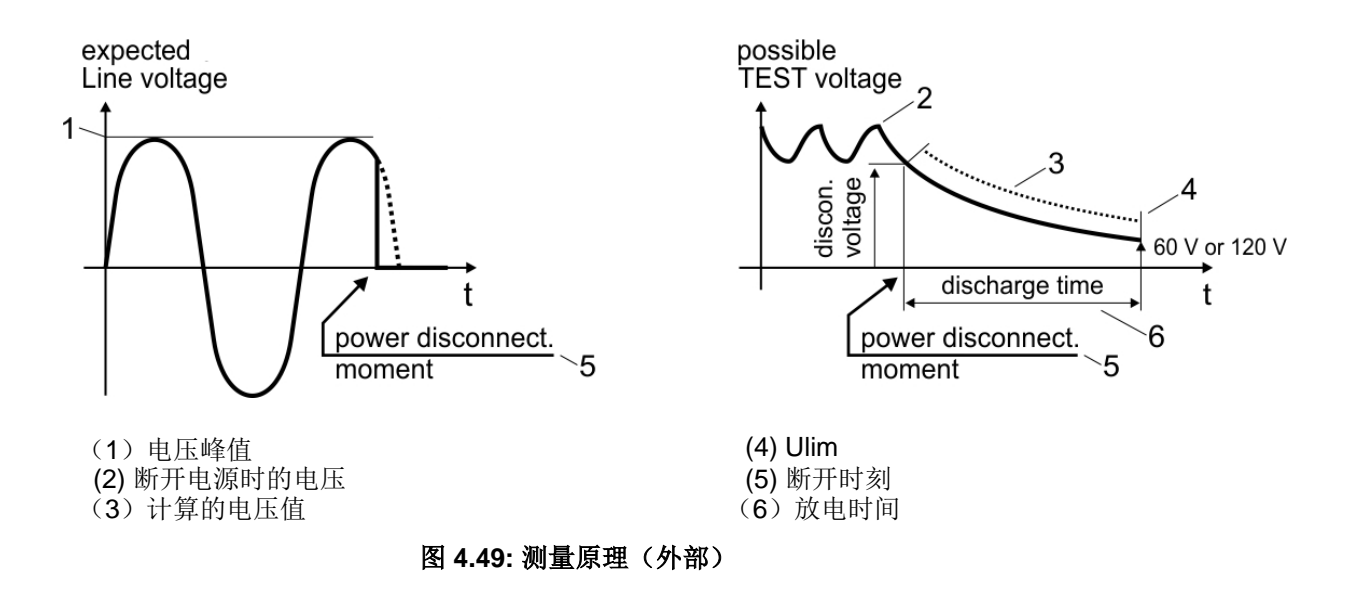

测试电路(输出=外部)

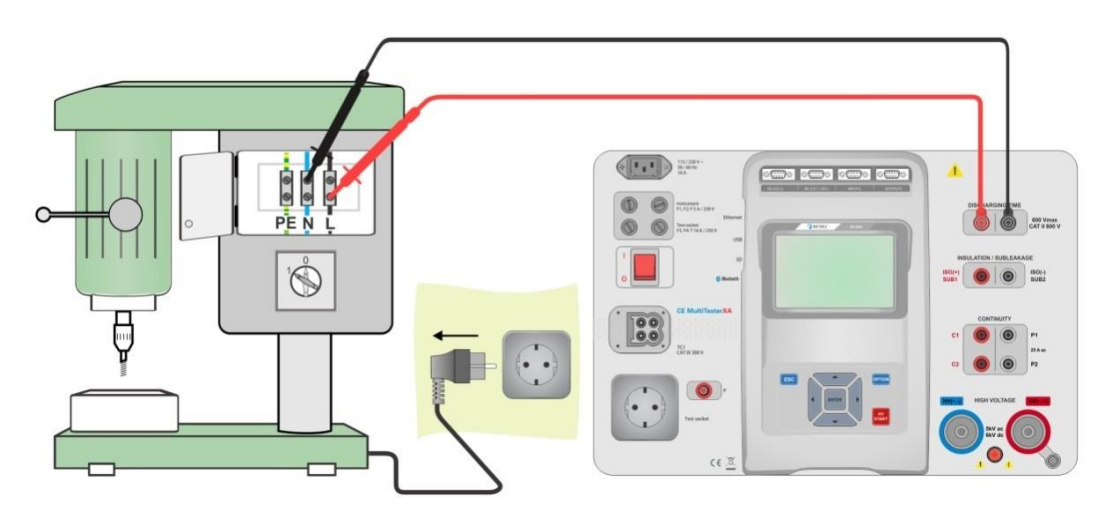

图 4.50: 放电时间测试 (输出=外部)

#### 放电时间测试程序(输出=外部)

- ▶ 选择放电时间功能。
- ▶ 设置测试参数/限值。
- ▶ 将测试引线分别连接至仪器和被测装置的放电时间(DISCHARGING TIME)端子。
- ▶ 将被测装置连接至电源,并通电。
- ▶ 开始测量。
- ▶ 将被测装置断开电源,手动停止测量。
- ▶ 保存结果(可选)。

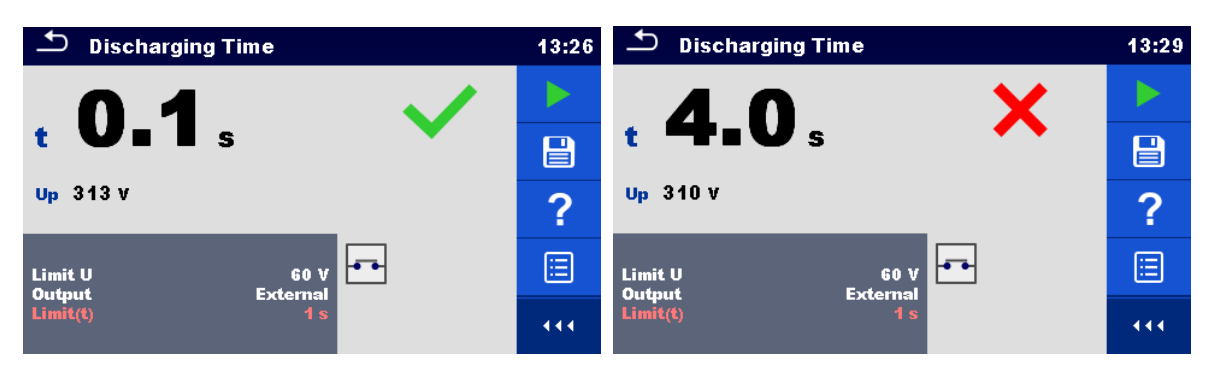

图 4.51: 放电时间测量结果示例(输出=外部)

## 测量原理(输出=插座)

放电时间功能的测量原理如下:

*阶段* ① 被测装置与电源测试插座连接。仪器监控电源电压,并在内部存储电压峰值。

阶段② 仪器将被测装置与电源断开,电源接头的电压开始下降。始终应在达到峰值电压之时断开电源。

阶段 🕄 电压降至低于极限值之后,定时器停止工作。

测试电路(输出=插座)

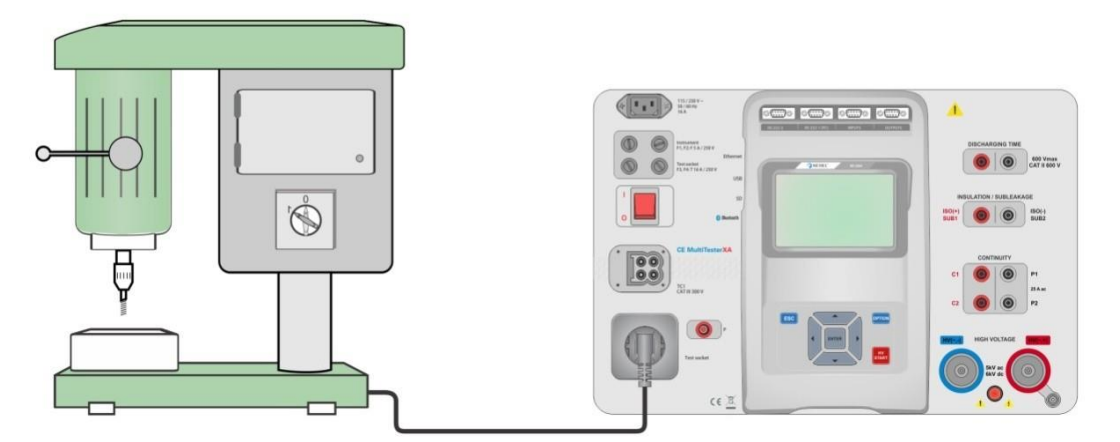

图 4.52: 放电时间测试 (输出=插座)

## 放电时间测试程序(输出=插座)

- 选择放电时间功能。 ۶
- 设置测试参数/限值。 ≻
- 将被测装置与仪器上的电源测试插座相连接。
- 开始测量。
- 既可手动停止测量,也可以自动停止。
- 保存结果(可选)。

| Discharging Time 13:31        |   | Discharging Time                  |     |
|-------------------------------|---|-----------------------------------|-----|
| 0 0                           |   | 56 <b>x</b>                       |     |
|                               |   | t disch Ə∎Os 🔨                    |     |
| Up 326 V                      | ? | Up 337 V UIn:                     | ?   |
| Limit U 60 V<br>Output Socket |   | Limit U 60 V<br>Output Socket     |     |
| Mode Manual<br>Limit(t) 1 s   |   | Mode Manual<br>Limit(t disch) 1 s | ••• |

图 4.53: 放电时间测量结果示例(输出=插座)

# 4.1.15 功能检验

| Inspection                | 11:25 | Inspection                |                                                                                                    | 11:26 |
|---------------------------|-------|---------------------------|----------------------------------------------------------------------------------------------------|-------|
| Functional                |       | Functional                |                                                                                                    |       |
| mechanical operation      | ?     | mechanical operation      | Image: A start of the start of the start          | Р     |
| electrical operation      |       | electrical operation      | <ul> <li>Image: A start of the start of the start of</li></ul> |       |
| safety relevant functions |       | safety relevant functions |                                                                                                    | ×     |
|                           | 444   |                           |                                                                                                    | 444   |

图 4.54: 功能检验起始菜单(左)与检验过程中的菜单(右)

## 测试参数 (可选)

关于可选功率测量测试,参数与限值均与功率单次测试的设置相同,参见第 4.1.12 章功率。

## 测试电路

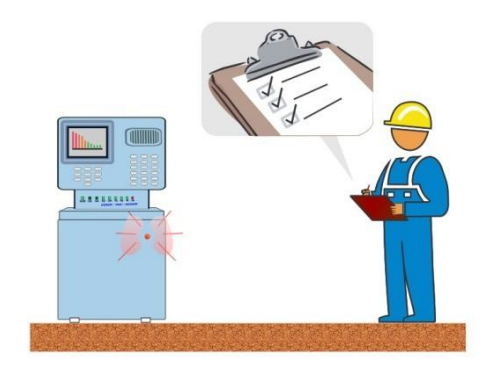

图 4.55: 功能检验

## 功能检验程序

- ▹ 选择适当的功能检验。
- ▶ 开始检验。
- ▶ 对电气装置/设备进行功能检验。
- ▶ 通过电源测试插座(可选)进行功率测量测试。
- ▶ 对被检装置/设备张贴适当的标签。
- ▶ 检验结束。
- ▶ 保存结果(可选)。

| Inspection                | 04:37 |
|---------------------------|-------|
| Functional 🧹              |       |
| mechanical operation      |       |
| electrical operation      |       |
| safety relevant functions | ?     |
|                           | 444   |

| Inspection                |   | 04:38 |
|---------------------------|---|-------|
| Functional                | × |       |
| mechanical operation      |   |       |
| electrical operation      | X |       |
| safety relevant functions |   | ?     |
|                           |   | 444   |

图 4.56: 功能检验结果示例

# 5 维护

# 5.1 熔断器

前面板上有四个熔断器:

F1, F2: F 5 A / 250 V / (20 5) mm / 1500 A: 旨在保护仪器。关于熔断器的 位置,请参见第 2.1 章前面板。

F3, F4: T 16 A / 250 V / (32 6,3) mm / 1500 A: 防止过流流经电源测试插座。关于熔断器的位置,请参见第 2.1 章前面板。

## 警告!

- ▶ 在更换熔断器或打开仪器之前,应断开仪器电源,并断开所有测试配件和电源线。
- ▶ 熔断器熔断后,只能使用本文件规定的相同类型熔断器进行更换。

# 5.2 保修

除非另有规定,我们的保修期为24个月(从设备售出日期起)。可根据要求提供《一般销售条件》的摘录内容。

发生以下情况时不予保修:

- 设备使用不当,或与不兼容设备一起使用;
- 未经制造商的技术人员明确许可而擅自改动设备;
- 由未经制造商批准的人员操作设备;
- 在设备定义未涵盖或用户手册中未说明的某特殊应用中使用。
- 震动、跌落或进水造成的损坏。

## 法国CA公司(中国)

#### www.chauvin-arnoux.com.cn

地址:上海市虹口区祥德路381弄3号楼 电话:021-5515-6521 邮箱:info@chauvin-arnoux.com.cn

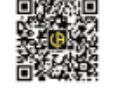

公众微信名称: 法国CA 微信号 CA65215196

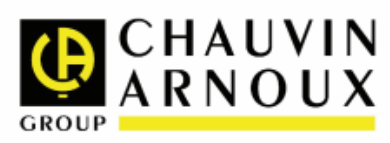